# Mazda Navigation System NB1

### **Tartalom**

| Ezt olvassa el először!                                             | 6        |
|---------------------------------------------------------------------|----------|
| Bekancsolás és kikancsolás                                          | 6        |
| Beállítás                                                           | 6        |
| GPS-vétel                                                           | 6        |
| Az eszköz nem indul el                                              | 6        |
| Ügvelien a készülékére!                                             |          |
|                                                                     |          |
| A memóriakártya                                                     | 8        |
| A memóriakártváról                                                  | 8        |
| A memóriakártya behelyezése                                         |          |
| A memóriakártya eltávolítása                                        | 8        |
| A TomTom HOME programról                                            | 8        |
| A TomTom HOME telepítése                                            | 9        |
| A memóriakártya inicializálása                                      | 9        |
| A készülék frissítése                                               | 9        |
| Biztonsági másolat készítése a készüléken tárolt adatokról          | 10       |
| Pistoności mogiogyzácok                                             | 10       |
| Diziolisayi meyjeyyzesek                                            | 12       |
| Biztonsági beállítások                                              | 12       |
| A vezérlő                                                           | 13       |
|                                                                     | 13       |
| A vezérlő használata                                                |          |
|                                                                     |          |
| Egy útvonal megtervezése                                            | 14       |
|                                                                     |          |
| Egy utvonal megtervezese                                            | 14       |
|                                                                     |          |
| Az útvonal típucának kiválocztáca                                   |          |
| Az utvoriai tipusariak kivalasztasa<br>Δ megérkezési idő hesználata |          |
| A Navigáció menü opciói                                             |          |
| Últvonal előzetes megtervezése                                      |          |
| Az útvonal adatainak megtekintése                                   |          |
|                                                                     |          |
| Hangvezérlés                                                        | 22       |
| Hangvezérlés                                                        | 22       |
| A navigációs készülék hangvezérléséről                              |          |
| A hangvezérlés használata                                           |          |
| Utazás megtervezése a saját hangjával                               | 23       |
| Címek megadása a saját hangjával                                    | 24       |
| A vezetőnézet                                                       | 25       |
| Δ να τατά πά τα τη τα τα τα τα τα τα τα τα τα τα τα τα τα           |          |
| Α νεζειστισζοι στο το το το το το το το το το το το το τ            | 25<br>25 |
| A vezetőnézet szimbólumai                                           | 25<br>26 |
| у тероторот оринованания<br>Э                                       | 20       |

| Sávnavigáció              | 27 |
|---------------------------|----|
| A sávnavigációról         |    |
| A sávnavigáció használata | 27 |

#### Az útvonal módosítása

| 29 |
|----|
|    |

38

43

44

| Módosítások az útvonalon                   |    |
|--------------------------------------------|----|
| Útvonal módosítása menü                    | 29 |
| Az útpontokról                             | 30 |
| Az első útpont felvétele az útvonalhoz     | 31 |
| További útpontok felvétele az útvonalhoz   | 31 |
| Az útpontok sorrendjének módosítása        | 32 |
| Útpont törlése                             | 32 |
| Útpont értesítési beállításának módosítása | 32 |
| Útpont újraaktiválása                      | 33 |

#### Térkép megtekintése

| rkép megtekintése        | 34 |
|--------------------------|----|
| A térkép megtekintéséről |    |
| Térkép megtekintése      |    |
| Opciók                   |    |
| Kurzor menü              |    |

#### Térképjavítások

| A Map Share               |  |
|---------------------------|--|
| Térképhiba kijavítása     |  |
| A térképjavítások típusai |  |

#### Hangok

| A hangokról               | 43 |
|---------------------------|----|
| A számítógépes hangokról  | 43 |
| Hang kiválasztása         | 43 |
| A hangerő megváltoztatása | 43 |

#### Beállítások

| A Beállítások menü                                                | 44  |
|-------------------------------------------------------------------|-----|
| 2D/3D beállítások                                                 |     |
| További beállítások                                               |     |
| Autó szimbólum cseréie                                            | .46 |
| Otthon helve                                                      | 46  |
| Kedvencek                                                         | 47  |
| Billentvűzet                                                      |     |
| Saját menü készítése                                              |     |
| Térképszínek                                                      |     |
| ÉP-ok kezelése                                                    |     |
| Gyári beállítások visszaállítása                                  |     |
| Tervezés beállításai                                              |     |
| Biztonsági beállítások                                            |     |
| ÉP mutatása térképen                                              | 51  |
| Állapotsor                                                        | 51  |
| Térképek                                                          | 51  |
| Szóbeli utasítások kikapcsolása / Szóbeli utasítások bekapcsolása |     |
| Egységek                                                          |     |
| Verzióinformációk                                                 | 52  |
|                                                                   |     |

| Hangok |  |
|--------|--|
|        |  |
|        |  |

| Érdekes pontok                           |    |
|------------------------------------------|----|
| Az Érdekes pontokról                     |    |
| ÉP-ok létrehozása                        | 53 |
| ÉP-ok használata az útvonal tervezéséhez | 55 |
| Az ÉP-ok megjelenítése a térképen        |    |
| Egy ÉP felhívása                         |    |
| Figyelmeztetések beállítása ÉP-okhoz     |    |
| ÉP-ok kezelése                           | 57 |

### Súgó

| gó                                               | 58 |
|--------------------------------------------------|----|
| Segítség kéréséről                               | 58 |
| A Segítséget használva hajtson a helyi szervizbe | 58 |
| A Segítség menü opciói                           | 58 |

#### Kedvencek

| A Kedvencekről             |    |
|----------------------------|----|
| Kedvenc létrehozása        | 60 |
| Kedvenc használata         | 61 |
| Kedvenc nevének módosítása |    |
| Kedvenc törlése            |    |

60

63

67

### szolgáltatások

| A LIVE szolgáltatásokról            |    |
|-------------------------------------|----|
| Biztonsági megjegyzések             | 63 |
| A LIVE szolgáltatások aktiválása    | 63 |
| Előfizetés a LIVE szolgáltatásokra  | 63 |
| A TomTom HD Traffic szolgáltatásról | 64 |
| A Helyi keresésről                  | 64 |
| A helyi keresés használata          | 64 |
| A Sebességmérő kamerákról           | 65 |
| Egyéb szolgáltatások                | 65 |
|                                     |    |

#### Forgalom

| A forgolmi informáciákrál                  | 67 |
|--------------------------------------------|----|
|                                            |    |
| A Tom Tom HD Traffic szolgáltatásról       |    |
| Biztonsági megjegyzések                    | 67 |
| A forgalmi információk használata          | 67 |
| Késedelmek minimalizálása                  |    |
| A munkahelyre utazás megkönnyítése         |    |
| További információk egy adott eseményről   | 70 |
| Forgalmi események ellenőrzése a környéken |    |
| A Forgalom beállítások módosítása          | 71 |
| Forgalmi események                         | 71 |
| Forgalom menü                              |    |
| -                                          |    |

| Sebességmérő kamerák                 | 74 |
|--------------------------------------|----|
| Fontos!                              | 74 |
| A Sebességmérő kamerákról            | 74 |
| Sebességmérő kamera figyelmeztetések | 74 |

#### Időjárás

83

| Az időjárásról           |  |
|--------------------------|--|
| Időjárás-jelentés kérése |  |
| Helyek típusai           |  |

### TomTom HOME

| • | • | • | • | • | • | • | • | • | • | • | • | • | • | • | • | • | • | • | • | • | • | • | • | • | • | 1 |
|---|---|---|---|---|---|---|---|---|---|---|---|---|---|---|---|---|---|---|---|---|---|---|---|---|---|---|

| A TomTom HOME programról    | 83 |
|-----------------------------|----|
| A TomTom HOME telepítése    | 83 |
| MvTomTom előfizetés         |    |
| A készülék frissítése       |    |
| A HOME súgójának bemutatása |    |
|                             |    |

| Ügyfélszolgálat                              | 86 |
|----------------------------------------------|----|
| Segítség a navigációs készülék használatához |    |
| Állapot és információk                       |    |

| Kiegészítés és szerzői jogok | 87 |
|------------------------------|----|
|                              |    |

| Szerzői jogi megjegyzések | 89 |
|---------------------------|----|
| Szerzői jogi megjegyzések |    |

### Ezt olvassa el először!

#### Bekapcsolás és kikapcsolás

A Mazda NB1 a motor indításakor bekapcsol, majd a motor leállításakor automatikusan kikapcsol.

A főeszköz és a Mazda NB1 közötti kapcsolat létrejöttéig a képernyőn az audiorendszerrel kapcsolatos adatok láthatók, és a fő képernyőn még nem aktív a **Navi** gomb. A navigációs készülék hidegindításakor nyomja meg a **Navi** gombot. A képernyő sötét; akár 30 másodperc is szükséges lehet a főképernyő megjelenítéséhez.

Szélsőséges hőmérsékleti viszonyok között előfordulhat, hogy a navigációs eszköz nem kapcsol be. Amint a hőmérséklet újból a normál tartományba kerül, a készülék bekapcsol. Amennyiben ilyen esetben a készülék nem kapcsol be automatikusan, állítsa le a motort, majd indítsa újra.

**Megjegyzés:** Bizonyos helyzetekben előfordulhat, hogy a navigációs rendszer újraindul, amikor a gyújtáskapcsolót ACC-ON állásból motorindítási helyzetbe fordítja. Ilyenkor akár 30 másodperc is eltelik, amíg megjelenik a navigációs rendszer főképernyője.

#### **Beállítás**

**Fontos**: Ügyeljen arra, hogy a megfelelő nyelvet válassza ki, mert ezt a választott nyelvet használja majd a készülék a képernyőn megjelenő összes szövegnél.

Amikor először kapcsolja be a készüléket, akkor a készülék beállításához meg kell válaszolnia néhány kérdést. A kérdéseket a képernyő megérintésével válaszolja meg.

#### **GPS-vétel**

Amikor először indítja el a Mazda NB1 navigációs készülékét, akkor néhány percig eltarthat az Ön GPS pozíciójának megállapítása, és annak megjelenítése a térképen. A későbbiekben az Ön pozícióját sokkal hamarabb, általában néhány másodperc alatt meg fogja találni a készülék.

Olyan helyeken, ahol a GPS-vétel nem lehetséges (mint például alagútban), előfordulhat, hogy a pozíció meghatározása nem pontos.

**Fontos:** A GPS-antenna a műszerfalon található. Ezért ne helyezzen semmilyen tárgyat a műszerfalra.

#### Az eszköz nem indul el

Ritkán előfordulhat, hogy a TomTom navigációs modul nem indul el megfelelően, vagy nem reagál az Ön érintéseire. Ha például túl magas vagy alacsony a hőmérséklet, a rendszer kikapcsol.

Ritkán előfordulhat, hogy újra kell indítania a navigációs készüléket. A készülék újraindításához állítsa le a motort, majd vegye ki a memóriakártyát. Tegye vissza a memóriakártyát, majd indítsa el újra a motort.

#### Ügyeljen a készülékére!

Fontos a készülék megfelelő kezelése és ápolása:

- A készülék nem szélsőséges hőmérsékletben való használatra van tervezve, ezért ilyen környezetben való használat során maradandó károsodást szenvedhet.
- Semmiképpen se nyissa ki az eszköz hátlapját! Ez veszélyes lehet, és a garancia elvesztésével jár.

**Fontos:** Ha értékesíti a gépkocsit, ne felejtse el törölni a navigációs rendszer által tárolt információkat. A személyes információk törléséhez érintse meg a **Beállítások** opciót, majd válassza a **Gyári beállítások visszaállítása** lehetőséget.

### A memóriakártya

#### A memóriakártyáról

A navigációs rendszerhez memóriakártyát is kapott. Ezen található országának vagy több országnak a térképe.

A TomTom rendszeresen frissíti az információkat - különös tekintettel a térképekre és az olyan szolgáltatásokra, mint a sebességmérő kamerák. A frissítések letöltéséhez a navigációs rendszerhez kapott memóriakártyát egy internethez kapcsolódó számítógépbe kell behelyeznie.

Ha megkapja új gépkocsiját és a térképnek új verziója jelenik meg, ezt a térképet a navigációs készülék használatának megkezdése után 60 napon belül ingyen letöltheti.

**Fontos:** A legújabb térkép garanciájának felhasználásához Önnek kell ellenőriznie, hogy 60 napon belül rendelkezésre áll-e új térkép; csak egy ingyenes térképletöltésre jogosult.

#### A memóriakártya behelyezése

A memóriakártyát a gépkocsiban a Mazda NB1 készülékbe a következő módon tudja behelyezni:

- 1. A motort állítsa le, hogy a navigációs rendszer kikapcsoljon.
- 2. Óvatosan nyissa ki a tolóajtót és helyezze be a memóriakártyát a megfelelő irányba.

**Megjegyzés:** A memóriakártyát kizárólag a navigációs rendszer használatához és frissítéséhez használja. A memóriakártyát ne helyezze másik gépkocsiban található készülékbe vagy egyéb készülékbe (például kamerába).

#### A memóriakártya eltávolítása

A memóriakártyát a gépkocsiban a Mazda NB1 készülékből a következő módon tudja kivenni:

- 1. A motort állítsa le, hogy a navigációs rendszer kikapcsoljon.
- 2. Nyissa ki az ajtót, és kissé nyomja be a memóriakártyát.
- 3. Óvatosan vegye ki a kártyát.

#### A TomTom HOME programról

A TomTom HOME programmal regisztrálhatja és menedzselheti navigációs készülékét, ingyenes frissítéseket kaphat és új szolgáltatásokat vásárolhat. Érdemes gyakran csatlakoztatni a készüléket a HOME-hoz, hogy a következőket tehesse:

- A készülékhez rendelkezésre álló legújabb térkép letöltése ingyenes, ha a vásárlástól számított 60 napon belül csatlakoztatja készülékét a TomTom HOME-hoz.
- Ingyenes frissítések letöltése a készülékre, beleértve a Map Share frissítéseket és a termékhez tartozó egyéb szolgáltatásokat.
- Új elemek, például térképek, hangok és ÉP-ok hozzáadása a készülékhez, valamint TomTom szolgáltatások vásárlása és előfizetéseinek menedzselése.
- Az Ön térképjavításainak és egyéb tartalmaknak a megosztása a TomTom közösséggel.
- A készülék biztonsági másolatának létrehozása és visszaállítása.

A HOME program használata során a HOME súgójában segítséget is kaphat arról, amit csinál. Egyéb olyan dolgokról is olvashat benne, amelyeket a HOME el tud végezni Önnek.

**Tipp**: Azt ajánljuk, hogy szélessávú internetcsatlakozást használjon, amikor navigációs készülékét a HOME programhoz csatlakoztatja.

#### A TomTom HOME telepítése

Az alábbi lépések Windows XP operációs rendszerre és Internet Explorer böngészőre vonatkoznak. Amennyiben másik böngészőt vagy operációs rendszert használ, további tájékoztatásért keresse fel a <u>tomtom.com/support</u> weboldalt.

A TomTom HOME alkalmazásnak az Ön számítógépére telepítéséhez az alábbiakat kell tennie:

- 1. Csatlakoztassa a számítógépét az Internethez.
- 2. A TomTom HOME legújabb verziójának letöltéséhez kattintson az alábbi hivatkozásra. tomtom.com/home
- 3. Javasoljuk, hogy a fájlt töltse le számítógépére a Mentés lehetőséget választva.
- 4. A letöltés befejeződésekor kattintson a Megnyitás gombra.
- 5. Ha véletlenül bezárta a Letöltés kész ablakot, keresse meg a számítógépre mentett **TomTomHOME2winlatest.exe** fájlt, majd duplán kattintson rá.
- 6. Ha biztonsági üzenet jelenik meg, kattintson a Futtatás elemre.
- 7. Kattintson a **Tovább**, majd a **Telepítés** gombra.

A számítógép elindítja a telepítést.

8. A telepítés befejeződésekor kattintson a Befejezés gombra.

#### A memóriakártya inicializálása

Ha a TomTom HOME programhoz új vagy üres memóriakártyát használ, először inicializálnia kell a kártyát, hogy a HOME felismerje. A kártya inicializálásához a következőket kell tennie:

- 1. Kapcsolja be a Mazda NB1 készüléket.
- 2. Helyezze be az új memóriakártyát a Mazda NB1 készülékbe.
- 3. Várjon néhány másodpercet, hogy a Mazda NB1 elvégezhesse az inicializálást.
- Vegye ki a kártyát a Mazda NB1 készülékből, és helyezze be a számítógéphez csatlakoztatott kártyaolvasóba.

Az új kártya most készen áll arra, hogy a TomTom HOME programmal használja.

#### A készülék frissítése

Mielőtt elkezdené a műveletet, készítsen biztonsági másolatot a készüléken és a memóriakártyán tárolt adatokról. További információért lásd: <u>Biztonsági másolat készítése a készüléken tárolt</u> adatokról.

Ellenőrizheti, hogy a térképekhez, szolgáltatásokhoz vannak-e frissítések, illetve egyéb, ingyenes vagy megvásárolható elemek. Az alábbiakban a készüléken található TomTom alkalmazás frissítésére vonatkozó utasításokat találja.

Frissített alkalmazásverzió rendelkezésre állásának ellenőrzéséhez tegye az alábbiakat:

- 1. Helyezze be a memóriakártyát a számítógéphez csatlakoztatott kártyaolvasóba.
- 2. Várja meg, amíg a TomTom HOME elindul.
- 3. Ha a HOME nem ellenőrzi automatikusan a frissítéseket, akkor kattintson a HOME menüjében a Saját eszköz frissítése opcióra.

Megjegyzés: korábban letöltött alkalmazás telepítéséhez kattintson a Forgalom, Hangok, Biztonsági kamerák, stb. > Elemek a saját számítógépen lehetőségre.

- 4. Ha rendelkezésre áll új alkalmazás, az a következő képernyőn látható.
- 5. Válassza ki az új alkalmazást, majd kattintson a Frissítések letöltése elemre.

A HOME letölti a kiválasztott elemeket...

- 6. A HOME ezután telepíti a kiválasztott elemeket a memóriakártyára.
- 7. Kattintson a Befejezés opcióra.
- 8. Kattintson a HOME menüben a **Készülék > Készülék lekapcsolása** elemre. Ezután megszüntetheti a kártya és a számítógép kapcsolatát.

#### Biztonsági másolat készítése a készüléken tárolt adatokról

A TomTom navigációs készüléken lévő összes tartalomról biztonsági másolatot legkönnyebben a TomTom HOME használatával készíthet. Eszközönként egy biztonsági másolatot készíthet és tárolhat el a számítógépen. Az új biztonsági másolat készítésekor az eszközhöz tartozó régit felülírja a program.

1. Helyezze be a memóriakártyát a számítógéphez csatlakoztatott kártyaolvasóba.

A TomTom HOME program automatikusan elindul.

Tipp: Ha nem indul el a TomTom HOME, tegye a következők egyikét:

Windows: Kattintson a Start menü ikonjára, válassza a Minden program > TomTom lehetőséget, majd kattintson a TomTom HOME elemre.

**Mac:** Kattintson a Finder (Kereső) menü Go (Ugrás ide) elemére, majd válassza az **Applications** (Alkalmazások) elemet, végül kattintson duplán a **TomTom HOME** lehetőségre.

- 2. Kattintson a HOME menüben a Biztonsági másolat és visszaállítása lehetőségre.
- 3. Kattintson a Saját eszköz biztonsági másolatának elkészítése opcióra.
- 4. Kattintson a Biztonsági másolat készítése most elemre.

A HOME biztonsági mentést végez az eszközön található adatokról a memóriakártya tartalmának mentésével.

5. Várja meg, hogy a HOME elvégezze a biztonsági mentést, majd kattintson a **Befejezés** gombra.

Ha szeretné tudni, hogy a HOME hova mentette az adatokat, tegye a következők egyikét:

Windows: Válassza az Eszközök> TomTom HOME beállítások lehetőséget, majd a Mappa beállítások lapot.

Mac: Válassza az HOME > Preferences (Beállítások) lehetőséget, majd a Folder Preferences (Mappa beállítások) lapot.

Ha a biztonsági mentés segítségével vissza kívánja állítani a korábbi állapotot, válassza a HOME menüben a **Biztonsági másolat és visszaállítása** lehetőséget, majd kattintson a **Saját eszköz visszaállítása** elemre.

## Biztonsági megjegyzések

Egyes TomTom navigációs készülékek GSM/GPRS modullal is rendelkeznek, amely zavarhatja az olyan elektronikus eszközöket, mint a szívritmus-szabályozó, a hallókészülék és a repülőgép fedélzeti berendezései.

Ezen eszközök zavarása az Ön vagy mások egészségét vagy életét veszélyeztetheti.

Ha készüléke rendelkezik GSM/GPRS modullal, akkor ne használja védelem nélküli elektronikus egységek közelében vagy olyan helyeken, ahol a mobiltelefon használata tiltott, például kórházban vagy repülőgépen.

#### Biztonsági beállítások

Azt ajánljuk, hogy a biztonsági beállítások használatával tegye a lehető legbiztonságosabbá vezetését.

Az alábbi opciók vannak a biztonsági beállításokban:

- Biztonsági emlékeztetők mutatása
- Figyelmeztetés, ha gyorsabban vezet a megengedettnél

Ha a készülék támogatja a hangparancsokat, biztonságosabban vezethet, ha a navigációs készüléket hangparancsokkal irányítja.

### A vezérlő

#### A vezérlőről

Fontos: A vezérlő csak az Európai Unió területén belül érhető el.

A vezérlő a gépkocsi középső konzolján a kartámasz mellett található bemeneti eszköz.

Van rajta egy központi pöcök, amely a következő módon mozgatható:

- Benyomás
- Elforgatás jobbra vagy balra
- Tolás előre és hátra
- Tolás balra és jobbra

#### A vezérlő használata

Fontos: A vezérlő csak az Európai Unió területén belül érhető el.

- 1. Benyomás kiválasztja a fókuszban levő elemet, például a hangerő-szabályozást, ha a fókusz vezetőnézetben az állapotsor középső panelére esik. Be- és kikapcsolja az egyes elemeket.
- 2. Forgatás balra vagy jobbra a csúszkasávokat, (mint például a hangerő-szabályozás és vezetőnézetben a nagyítás/kicsinyítés) működteti.
- Tolás előre vagy hátra a fókuszt a képernyő különböző területei vagy böngészés közben a térkép különböző részei közt váltogatja.
- 4. Tolás balra vagy jobbra a menü oldalai vagy az adott képernyő lapjai közt vált.

#### Általános feladatok végrehajtása a vezérlő segítségével - Példák

- Vezetőnézetből a főmenü megnyitásához nyomja be a gombot.
- Vezetőnézetben nagyításhoz vagy kicsinyítéshez forgassa jobbra és balra.
- Ha vezetőnézetben a térkép van fókuszban, tolja jobbra a Forgalom menü megnyitásához.
- Ha vezetőnézetben a térkép van fókuszban, tolja balra a gyorsmenü megnyitásához.
- Ha vezetőnézetben a térkép van fókuszban, tolja hátrafele az állapotsor középső panelén levő hangerő-szabályozás eléréséhez.
- A főmenüből a vezetőnézet eléréséhez tolja önmaga felé a pöcköt egészen addig, amíg a Befejezés gomb kerül fókuszba, majd nyomja be a gombot.
- A billentyűzet képernyőn az egyes betűk között való lépegetéshez tolja balra vagy jobbra. Az adott betű fölötti vagy alatti betűre való lépéshez tolja felfelé vagy hátrafele. A betűk közt jobbra vagy balra való forgatással is lépegethet.

## Egy útvonal megtervezése

#### Egy útvonal megtervezése

**Fontos**: A biztonság érdekében, hogy vezetés közben ne terelje el a figyelmét, mindig tervezze meg az útvonalat, mielőtt vezetni kezdene.

Az útvonal tervezéséhez a Mazda NB1 készülékkel az alábbiakat kell tennie:

1. Érintse meg a képernyőt a főmenü megnyitásához.

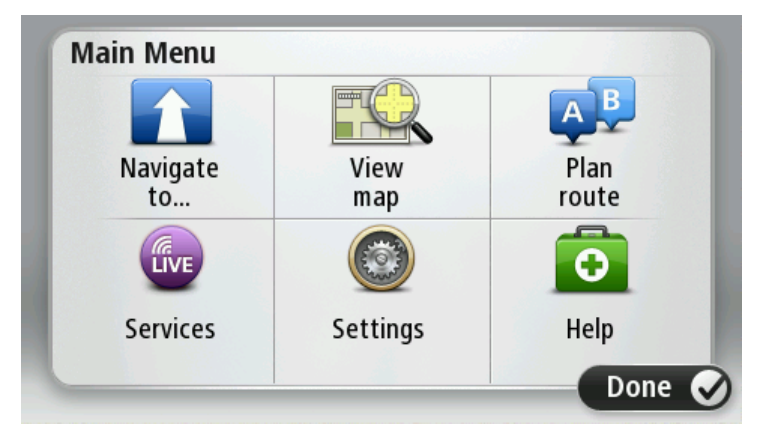

- 2. Érintse meg a Navigálás... vagy Vezetés... elemet.
- 3. Érintse meg a **Cím** opciót.

Az ország vagy állam beállítást a város kiválasztása előtt a zászló megérintésével módosíthatja.

4. Írja be a város nevét vagy az irányítószámot.

**Tipp**: A cím beírása helyett érintse meg a mikrofon gombot a cím bemondással való megadásához a Mazda NB1 készülék számára.

A hasonló nevű városok megjelennek a listában, ahogy Ön beírja a nevet.

Ha a megfelelő város neve megjelenik a listában, akkor a név megérintésével kiválaszthatja az úti célt.

| City/      | Postco          | de:     |          |    |     |    |     |   |              |  |  |  |
|------------|-----------------|---------|----------|----|-----|----|-----|---|--------------|--|--|--|
| Ams<br>Rot | sterda<br>terda | am<br>m |          |    |     |    |     |   | T            |  |  |  |
| Q          | W               | Ε       | R        | Т  | Y   | U  | Ι   | 0 | Р            |  |  |  |
| 4          | 4 9             | 5 [     | )        | FC | 5 H | ┥. | J K | ( | L            |  |  |  |
| •          | Z               | Х       | C        | V  | В   | N  | М   | - | $\leftarrow$ |  |  |  |
| ٩          | 123             |         | <u> </u> |    |     |    |     |   |              |  |  |  |

5. Adja meg az utcanevet.

A hasonló nevű utcák megjelennek a listában, ahogy Ön beírja a nevet.

Ha a megfelelő utca neve megjelenik a listában, akkor a név megérintésével kiválaszthatja az úti célt.

| Stree      | et: Ro       | k      |        |     |     |    |    |   |              |
|------------|--------------|--------|--------|-----|-----|----|----|---|--------------|
| Rok<br>Rob | in<br>bert ( | ijfers | straat | t   |     |    |    |   | T            |
| Q          | W            | Ε      | R      | Т   | Y   | U  | Ι  | 0 | Р            |
| 4          | 4 5          | 5 [    | )      | F ( | 5 H | ┥. | JK | ( | L            |
| •          | Z            | Х      | C      | V   | В   | N  | М  | - | $\leftarrow$ |
| ٩          | 123          |        |        | L   |     | 1  |    | ÷ |              |

6. Adja meg a házszámot, majd érintse meg a Befejezés opciót.

| House number: |   |   |          |   |      |
|---------------|---|---|----------|---|------|
|               |   | 1 |          |   |      |
| 1             | 2 | 3 | 4        | 5 |      |
| 6             | 7 | 8 | 9        | 0 | ÷    |
| ٩             |   |   | Crossing |   | Done |

7. A hely megjelenik a térképen. Érintse meg a **Kiválaszt** opciót a folytatáshoz vagy érintse meg a **Vissza** opciót egy másik cím beírásához.

**Tipp**: Ha a végső úti célnak parkolót szeretne, érintse meg az **Autóparkoló** opciót, és válasszon egy helyet az úti cél közelében lévő parkolók listájából.

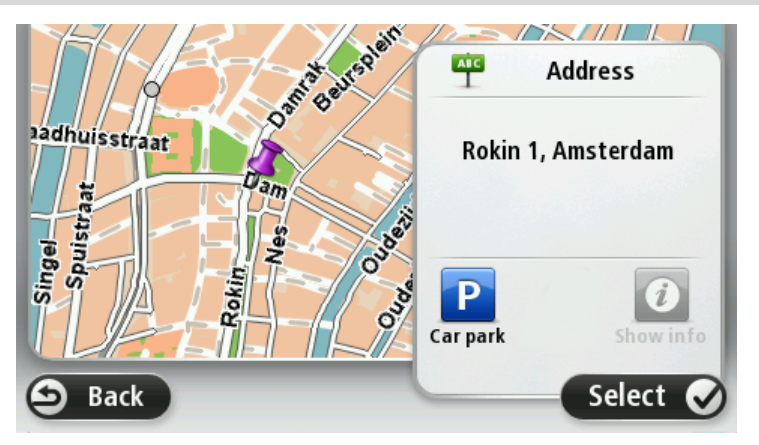

8. Amikor megjelenik az új útvonal, érintse meg a **Befejezés** gombot.

Az útvonalról szóló további információk megjelenítéséhez érintse meg a Részletek opciót.

Az útvonal módosításához - ha például egy konkrét helyen keresztül kíván utazni vagy új célállomást választ, érintse meg az **Útvonal módosítása** lehetőséget.

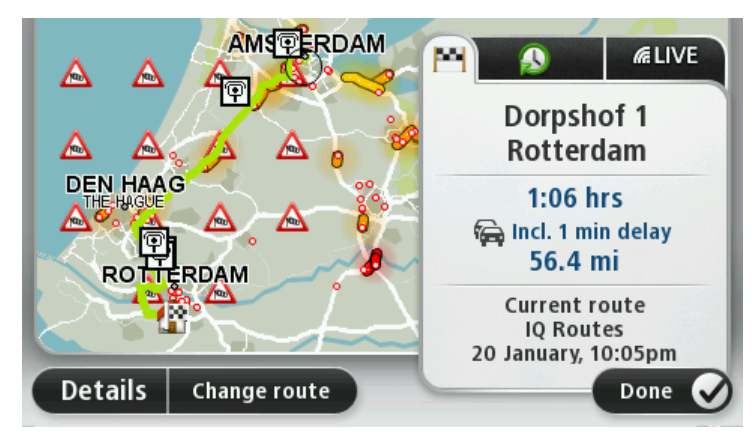

A Mazda NB1 készülék szóbeli utasításokkal és a képernyőn látható iránymutatásokkal elkezdi Önt vezetni az úticél felé.

#### Útvonalvázlat

Az útvonalvázlat az útvonal áttekintését jeleníti meg, valamint az úti célig hátralévő távolság és a becsült fennmaradó utazási idő látható.

Az útvonalvázlat megtekintéséhez érintse meg az állapotsor jobb oldali panelét a vezetőnézetben, vagy érintse meg az **Útvonal megtekintése** elemet a főmenüben, majd válassza az **Útvonalvázlat mutatása** opciót.

Ha rendelkezik HD Traffic szolgáltatással vagy RDS-TMC jelvevővel, az útvonalvázlatban az adott útvonalon késedelmet okozó helyzetekre vonatkozó forgalmi információk is megjelennek.

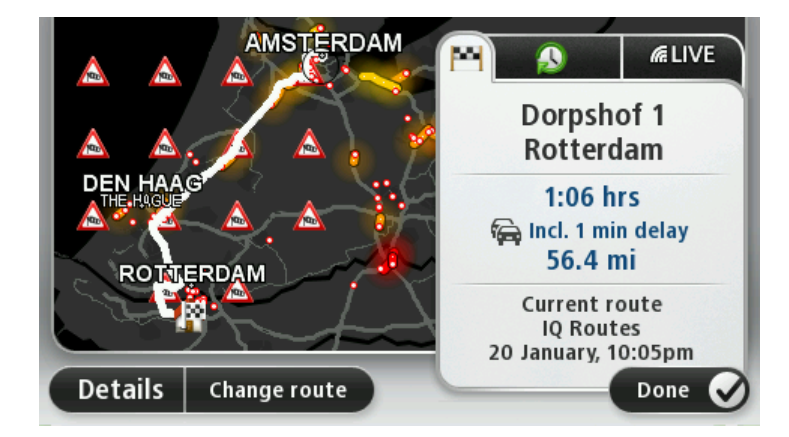

#### LIVE összefoglaló

A LIVE összefoglaló megjeleníti a LIVE szolgáltatásokat az Ön útvonalán.

A LIVE összefoglaló megtekintéséhez érintse meg a LIVE lapot az útvonalvázlat képernyőn. Érintse meg bármelyik panelt a részletesebb információk megjelenítéséhez.

|                      | Traffic on route <ul> <li>1 min delay</li> <li>1 incident, 1.0 mi</li> </ul>                                                                                                    |
|----------------------|----------------------------------------------------------------------------------------------------|
|                      | Speed cameras     Image: Gray of the second second seco |
| ROTTERDAM            | Weather at destination                                                                                                    |
| Details Change route | Done 🕑                                                                                                    |

A LIVE lap paneljei az alábbi információkat jelenítik meg:

- Forgalom az útvonalon ezt a panelt érintse meg az útvonalán lévő forgalmi késlekedések és más események megtekintéséhez.
- Sebességmérő kamerák ezt a panelt érintse meg a Sebességmérő kamera menü megnyitásához. Ezután bejelenthet egy sebességmérő kamerát vagy módosíthatja a sebességmérő kamerák figyelmeztetéseinek beállításait.
- Időjárás ezt a panelt érintse meg a legfrissebb időjárás-jelentések megtekintéséhez.

**Megjegyzés**: A LIVE szolgáltatások nem minden országban vagy régióban állnak rendelkezésre, és nem minden LIVE szolgáltatás áll rendelkezésre az összes országban vagy régióban. Lehet, hogy Ön külföldi utazásai alkalmával veheti igénybe a LIVE szolgáltatásokat. A rendelkezésre álló szolgáltatásokról szóló további információkért lépjen a tomtom.com/services weboldalra.

#### Az útvonal típusának kiválasztása

Választhatja azt, hogy a készülék minden útvonaltervezés alkalmával rákérdezzen a tervezni kívánt útvonaltípusra. Ehhez érintse meg a **Beállítások** elemet, majd az **Útvonal tervezése**, végül a **Kérdezzen meg minden tervezéskor opciót.** 

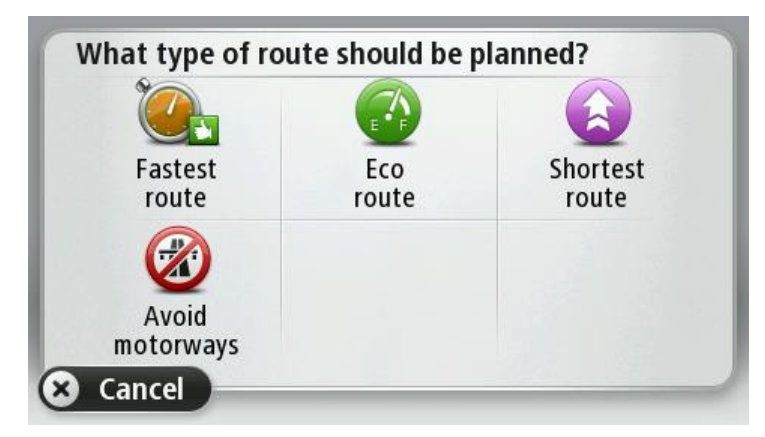

Az alábbi útvonaltípusok közül választhat:

- Leggyorsabb útvonal a legrövidebb ideig tartó útvonal.
- Öko-útvonal a legoptimálisabb üzemanyag-felhasználású útvonal az Ön utazásához.
- Legrövidebb útvonal a legrövidebb távolság a megadott helyek között. Nem biztos, hogy ez lesz a leggyorsabb útvonal, különösen, ha a legrövidebb útvonal egy városon keresztül vezet.
- Autópályák elkerülése olyan útvonal, amely elkerüli az autópályákat.

#### A megérkezési idő használata

Amikor egy útvonalat tervez, a Mazda NB1 megkérdezi, hogy egy adott időpontban kell-e megérkeznie.

Érintse meg az IGEN opciót a kívánt megérkezési idő megadásához.

A Mazda NB1 kiszámítja a megérkezési időpontot, és megmutatja, hogy Ön időben fog-e megérkezni.

Ezt az információt arra is használhatja, hogy megtervezze, mikor kell elindulnia. Ha a Mazda NB1 azt mutatja, hogy Ön 30 perccel korábban fog megérkezni, akkor még várhat, és inkább 30 perccel később indulhat el, mint hogy korábban érkezzen meg.

Az utazás során a készülék folyamatosan újraszámítja a megérkezési időt. Az állapotsor az alábbiak szerint mutatja, hogy Ön időben érkezik-e vagy pedig késni fog:

| +55 <sup>min</sup>        | Ön a megadott megérkezési időnél 55 perccel előbb fog érkezni.                                                                             |
|---------------------------|----------------------------------------------------------------------------------------------------|
|                           | Ha a becsült megérkezési idő legalább öt perccel megelőzi a beírt érkezési időpontot, akkor ezt zöld színnel mutatja a készülék.           |
| +3 <sup>min</sup>         | Ön a megadott megérkezési időnél 3 perccel előbb fog érkezni.                                                                              |
|                           | Ha a becsült megérkezési idő kevesebb, mint 5 perccel előzi meg a beírt<br>érkezési időpontot, akkor ezt sárga színnel mutatja a készülék. |
| <b>-19</b> <sup>min</sup> | Ön 19 perc késéssel fog érkezni.                                                                                                    |
|                           | Ha a becsült megérkezési idő később van, mint a beírt érkezési időpont, akkor ezt piros színnel mutatja a készülék.                        |

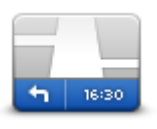

Állapotsor

A megérkezési időre vonatkozó figyelmeztetés engedélyezéséhez vagy letiltásához érintse meg az **Állapotsor** menüpontot a Beállítások menüben.

A megérkezési időpontokra vonatkozó figyelmeztetések engedélyezéséhez jelölje be a **Késés** opciót.

#### A Navigáció menü opciói

Amikor megérinti a **Navigálás...** vagy **Vezetés** menüpontot, akkor az úti célt többféleképpen megadhatja, nem csak a cím beírásával. A többi opció az alábbiakban van felsorolva:

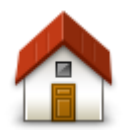

Ezt a gombot érintse meg, ha az otthona helyére szeretne navigálni.

Ezt a nyomógombot valószínűleg többször fogja használni, mint bármely másikat.

Otthon

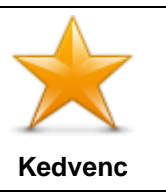

Ezt a gombot érintse meg, ha egy Kedvencet szeretne választani úticélnak.

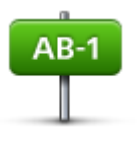

Ezt a gombot érintse meg, ha egy címet szeretne beírni úticélként.

Cím

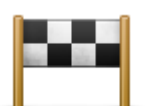

Ezt a gombot érintse meg az úticél kiválasztásához az utóbbi időben úticélként használt helyek listájából.

Legutóbbi úticél

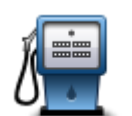

Ezt a gombot érintse meg, ha egy Érdekes ponthoz (ÉP) szeretne navigálni.

#### Érdekes pont

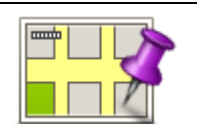

Ezt a gombot érintse meg, ha úticélként a térképről szeretne kiválasztani egy pontot a térképböngészővel.

#### Mutatás térképen

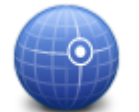

Ezt a gombot érintse meg, ha a szélesség és a hosszúság értékeinek használatával szeretne megadni egy úticélt.

#### Szélesség Hosszúság

Google

Helvi keresés

Ezt a gombot érintse meg a Helyi keresés használatához, amely segítséget nyújt Önnek a boltok és üzletfelek keresésében az Ön aktuális pozíciójában és annak környékén.

Megjegyzés: Csak LIVE készülékeken elérhető.

A boltok és cégek keresésénél a következő opciók közül választhat: keresés az Ön közelében, az Ön úticéljának közelében, bármely más úticél közelében vagy egy városban.

Ha például egy uszodát keres az aktuális pozíciója közelében, akkor írja be az "uszoda" szót, és válassza ki a legjobb keresési eredményt.

#### Útvonal előzetes megtervezése

Arra is használhatja a Mazda NB1 készüléket, hogy előre megtervezzen egy útvonalat az indulási pont és az úticél kiválasztásával.

Néhány további ok az útvonal előzetes megtervezésére:

- Indulás előtt megtudhatja, hogy mennyi ideig fog tartani az utazás.
- Ugyanannak az útvonalnak az utazási idejét összehasonlíthatja különböző napszakokban vagy a hét különböző napjain. A Mazda NB1 készülék az IQ Routes használatával tervezi az útvonalakat. Az IQ Routes az utakon mért valós átlagsebességek alapján számítja ki az útvonalakat.
- Tanulmányozhatja a tervezett utazás útvonalát.

 Megnézheti az utat valaki számára, aki Önhöz tart látogatóba, és részletesen elmagyarázhatja neki az útvonalat.

Egy útvonal előre tervezéséhez kövesse az alábbi lépéseket:

- 1. Érintse meg a képernyőt a főmenü megjelenítéséhez.
- 2. Érintse meg a nyíl nyomógombot, hogy a következő menüoldalra lépjen, majd érintse meg az Útvonal tervezése gombot.

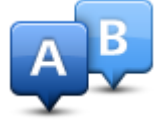

Ez a nyomógomb akkor látható, ha nincs megtervezett útvonal a Mazda NB1 készüléken.

- 3. Ugyanúgy válassza ki az utazás kezdő pontját, mint ahogyan az úticélt szokta kiválasztani.
- 4. Adja meg az utazás úticélját.
- 5. Ha az útvonaltervezés beállításai a **Kérdezzen meg minden tervezéskor** opcióra van állítva, válassza ki a tervezni kívánt útvonaltípust:
  - Leggyorsabb útvonal a legrövidebb ideig tartó útvonal.
  - Öko-útvonal a legoptimálisabb üzemanyag-felhasználású útvonal az Ön utazásához.
  - Legrövidebb útvonal a legrövidebb távolság a megadott helyek között. Nem biztos, hogy ez lesz a leggyorsabb útvonal, különösen, ha a legrövidebb útvonal egy városon keresztül vezet.
  - Autópályák elkerülése olyan útvonal, amely elkerüli az autópályákat.
- 6. Válassza ki az utazás tervezett dátumát és időpontját.

A Mazda NB1 készülék az IQ Routes használatával dolgozza ki a megadott időben legjobb útvonalat. Hasznos például megnézni, hogy egy utazás mennyi ideig tart egy nap különböző időpontjaiban vagy a hét különböző napjain.

A Mazda NB1 megtervezi az útvonalat az Ön által választott két hely között.

#### Az útvonal adatainak megtekintése

Úgy érheti el ezeket az opciókat az utoljára tervezett útvonalról, hogy megérinti az **Útvonal megtekintése** opciót a főmenüben vagy a **Részletek** gombot az útvonal összegzése képernyőn.

Ezután a következő opciókat választhatja:

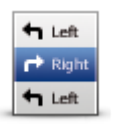

Ezt a gombot érintse meg az útvonal összes befordulási utasításának listázásához.

Ez akkor nagyon hasznos, amikor valakinek el kell magyaráznia az útvonalat.

Utasítások megjelenítése

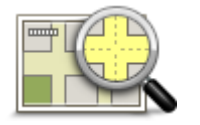

Ezt a gombot érintse meg, hogy a térképböngészővel egy áttekintést kapjon az útvonalról.

Útvonal térképének mutatása

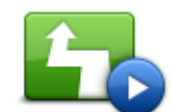

Ezt a gombot érintse meg az utazás bemutatójának megtekintéséhez. A bemutatót a képernyő megérintésével bármikor megszakíthatja.

#### Útvonaldemó mutatása

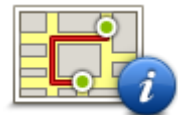

Ezt a gombot érintse meg az útvonalat összegző képernyő megnyitásához.

Ezt a nyomógombot érintse meg az úti cél előképének megtekintéséhez. Elnavigálhat az úti céljához közeli parkolóba, és megtekintheti az úti célról

rendelkezésre álló információkat, például a telefonszámot.

Útvonalvázlat mutatása

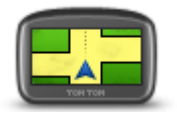

Úticél megtekintése

Ezt a nyomógombot érintse meg az útvonalon lévő összes forgalmi esemény megtekintéséhez.

Forgalom megjelenítése az útvonalon **Megjegyzés**: Ez a nyomógomb csak akkor jelenik meg, ha a készülék rendelkezik forgalom előfizetéssel vagy RDS-TMC jelvevővel. A forgalmi információk nem állnak rendelkezésre minden országban vagy régióban. A TomTom forgalmi információs szolgáltatásairól szóló további információkért lépjen a <u>tomtom.com/services</u> weboldalra.

### Hangvezérlés

#### Hangvezérlés

A hangvezérlésnek kétféle típusa van.

Az elsőt a Mazda biztosítja. További információt a gépkocsihoz kapott útmutatóban talál.

A másik típust a navigációs készülék biztosítja, ezt útvonalak tervezéséhez, valamint a navigációs készülék egyéb funkcióinak vezérléséhez használhatja. Ennek használatához először a navigációs készülék képernyőjét kell megérintenie.

#### A navigációs készülék hangvezérléséről

Megjegyzés: A hangvezérlés nem minden készüléken vagy nem minden nyelven támogatott.

A Mazda NB1 készüléket a Mazda NB1 képernyőjének megérintése helyett a saját hangjával is vezérelheti.

Ha például növelni szeretné a Mazda NB1 készülék hangerejét, akkor azt mondhatja, hogy "hangerő növelése" vagy "hangerő 50%".

A rendelkezésre álló parancsok listájának megtekintéséhez érintse meg a **Súgó** elemet a főmenüben, majd érintse meg a **Termékek kézikönyvei**, majd a **Mit mondhatok? elemet.** 

**Fontos**: A hangvezérléshez számítógépes hangra van szükség. Ha nincs telepítve számítógépes hang a Mazda NB1 készülékre, akkor ez a funkció nem használható.

Egy számítógépes hang kiválasztásához érintse meg a **Hangok** opciót a Beállítások menüben, majd érintse meg a **Hang módosítása** elemet, és válasszon ki egy számítógépes hangot.

#### A hangvezérlés használata

A hangvezérlés alapértelmezésben be van kapcsolva, ha azt a kiválasztott nyelv támogatja.

A következő példa bemutatja a hangvezérlés használatát az otthoni címhez vezető utazás megtervezéséhez:

1. Érintse meg a mikrofon gombot a vezetőnézetben a mikrofon bekapcsolásához.

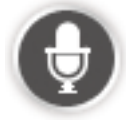

Ekkor megjelenik egy képernyő példákkal arra, hogy milyen parancsokat mondhat.

A főmenüben érintse meg a **Súgó** elemet, majd érintse meg a **Termékek kézikönyvei** elemet, végül a **Mit mondhatok?** elemet, hogy a parancsok teljes listáját megtekinthesse.

 Amikor a "Mondjon egy parancsot" felszólítást, majd egy hangjelzést hall, mondja el a kívánt parancsot. Mondhatja például azt, hogy "Vezetés haza". A Mazda NB1 készülék csak a hangjelzés után áll készen a parancs meghallgatására. Amikor Ön beszél, akkor a mikrofon monitorja mutatja, hogy mennyire hallja a készülék az Ön hangját:

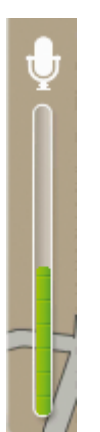

A zöld oszlop azt jelenti, hogy a készülék jól hallja az Ön hangját.

A piros oszlop azt jelenti, az Ön hangja túl hangos a készüléknek, és az nem ismeri fel az egyes szavakat.

A szürke oszlop azt jelenti, az Ön hangja túl halk a készüléknek, és az nem ismeri fel az egyes szavakat.

Egyes kifejezéseknél a Mazda NB1 készülék megismétli, amit Ön mondott, és kéri annak megerősítését.

**Tipp**: A mondanivalója legjobb felismeréséhez beszéljen a megszokott módon, anélkül, hogy a szavakat természetellenesen hangsúlyozni próbálná. Ha túl nagy például a menetzaj, előfordulhat, hogy a mikrofon felé fordulva kell beszélnie.

3. Ha a parancs megfelelő, akkor mondja azt, hogy "Igen".

Ha a parancs nem megfelelő, mondja azt, hogy "Nem" és miután újból hallja a felszólítást és a hangjelzést, ismételje meg a parancsot.

A Mazda NB1 megtervezi az útvonalat az aktuális helyről az úticélhoz.

**Tipp**: Ha azt szeretné, hogy a Mazda NB1 már ne várjon további parancsokra, mondja azt, hogy "Mégse". Egy lépéssel való visszalépéshez mondja azt, hogy "Vissza".

#### Utazás megtervezése a saját hangjával

**Megjegyzés**: Nem minden térkép, nem minden ország vagy nem minden nyelv esetében lehetséges az útvonal megtervezése a saját hangjával.

Az alábbi helytípusok bármelyikére navigálhat a hangja segítségével:

- Egy adott cím, beleértve az otthoni címet is.
- Városok és azok központjai.
- Kedvencek.
- ÉP kategóriák.
- ÉP-ok például éttermek, benzinkutak, autókölcsönzők és tornatermek meghatározott márkáihoz.
- A közelmúltban meglátogatott valamely úticél.

Egy beszéddel megadott címhez vezető útvonal megtervezéséhez kövesse az alábbi lépéseket:

1. Érintse meg a hangvezérlés gombot a vezetőnézetben.

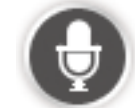

2. Amikor hallja a hangot, mondhatja azt például, hogy "Vezetés egy címre".

**Tipp:** Az Ön készülékén a főmenüben vagy **Navigálás...** vagy **Vezetés...** felirat látható a gombon. Ha beszédfelismeréssel kívánja az adott címre megtervezni az útvonalat, mondja azt, hogy "Címhez navigálás", ha a gombon a **Navigálás...** felirat látható, vagy azt, hogy "Vezetés a címre", ha a gombon a **Vezetés...** felirat látható.

3. Mondja el az úti cél teljes címét. Például: 112 James Street, London.

A számokat kiejtheti természetes módon vagy számjegyenként is. Például a 357-et kiejtheti úgy is, hogy "Három-ötvenhét" vagy úgy is, hogy "Három, öt, hét".

A Mazda NB1 visszamondja, hogy mit hallott.

4. Ha a cím helyes, mondja, hogy "Igen". Ha egy címlista jelenik meg, mondja a megfelelő cím számát vagy mondja azt, hogy "ezek egyike sem".

Ha a cím hibás, a hibás rész módosításához mondhatja azt, hogy "a szám módosítása", "az utca módosítása", "a város módosítása" vagy "az állam módosítása".

Újrakezdéshez mondja: "újrakezdés".

A Mazda NB1 készülék szóbeli utasításokkal és a képernyőn látható iránymutatásokkal elkezdi Önt vezetni az úticél felé.

#### Tippek:

Hangvezérléssel megkeresheti a legközelebbi Érdekes pontok (ÉP) kategóriát, ha például azt mondja, hogy "Vezetés a legközelebbi orvoshoz".

Valamely Legutóbbi úticél vagy egy Kedvenc kiválasztásához mondja a következőt: "Vezetés egy előző úticélhoz" vagy "Vezetés egy kedvenchez".

#### Címek megadása a saját hangjával

Ha az utazás megtervezésének elején nem használja a hangvezérlést, a címet akkor is megadhatja a saját hangjával.

Az utazás tervezésének indításához érintse meg a főmenü **Navigálás...** vagy **Vezetés...** elemét, majd érintse meg a **Cím**, majd a **Bemondott cím** elemet.

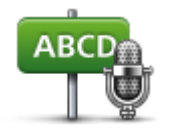

Ezt a gombot érintse meg, ha egy címet csak bemondással szeretne megadni.

A **Bemondott cím** használatával a képernyő érintése nélkül adhatja meg az információkat.

#### Bemondott cím

#### Tippek

Ha azt szeretné, hogy egyszerűbben is megadhassa hangvezérléssel a címet, ezt a gombot vegye fel vezetőnézetben a gyors menübe. Ehhez érintse meg a **Saját menü készítése** elemet a **Beállítások** menüben, majd érintse meg a **Vezetés a bemondott címre opciót.** 

A Mazda NB1 felismeri a helyeket és utcaneveket, ha azokat a helyi nyelven, a helyi kiejtéssel mondja be.

A cím bemondással való megadása az irányítószámoknál nem lehetséges, azokat a billentyűzettel kell beírni.

### A vezetőnézet

#### A vezetőnézetről

Amikor a Mazda NB1 készülék először indul el, akkor a vezetőnézet látható az Ön aktuális pozíciójának részletes adataival.

A képernyő közepének megérintésével bármikor megnyithatja a főmenüt.

#### A vezetőnézet

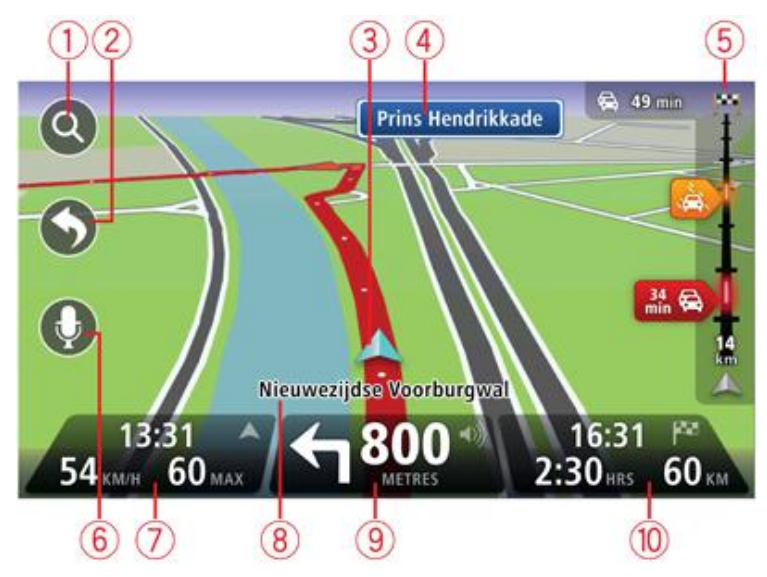

- 1. Zoom nyomógomb érintse meg a nagyítót, hogy megjelenjenek a nagyítás és a kicsinyítés gombjai.
- Gyors menü a gyors menü engedélyezéséhez érintse meg aSaját menü készítése elemet a Beállítások menüben.
- 3. Az Ön aktuális pozíciója.
- 4. Útjelzési információ vagy a következő utcanév.
- 5. Forgalom oszlop. A Forgalom menü megnyitásához érintse meg a forgalom oszlopot.

A forgalom oszlop csak akkor jelenik meg, ha a készülék rendelkezik HD Traffic előfizetéssel vagy RDS-TMC jelvevővel. A forgalmi információk nem állnak rendelkezésre minden országban vagy régióban.

- 6. Mikrofon gomb a hangvezérléshez.
- Az idő, az aktuális sebesség és a megengedett sebesség, ha ismert. A kívánt érkezési időpont és a számított érkezési időpont közötti eltérés megtekintéséhez jelölje be aKésés jelölőnégyzetet az Állapotsor beállításaiban.

Megjegyzés: Előfordulhat, hogy nem áll rendelkezésre minden opció.

Érintse meg az állapotsornak ezt a részét a 3D-s és a 2D-s térkép közötti váltáshoz.

8. Annak az utcának a neve, amelyen Ön éppen tartózkodik.

 Navigációs utasítások az Ön előtt lévő útra és a távolság a következő utasításig. Ha a második utasítás kevesebb mint 150 m-re van az elsőtől, akkor a távolság helyett azonnal maga az utasítás látható.

Ezt a részét érintse meg az állapotsornak az utolsó hangutasítás megismétléséhez és a hangerő módosításához. Ezt érintse meg a hang elnémításához is.

10. Az utazás hátralévő időtartama, a hátralévő távolság és a becsült érkezési idő.

Érintse meg az állapotsornak ezt a részét, hogy megnyissa az útvonal összefoglaló képernyőjét.

Az állapotsorban megjelenített információk módosításához érintse meg az **Állapotsor** opciót a Beállítások menüben.

A vezetőnézet szimbólumai

1/2

Hang elnémítva - ez a szimbólum látható, amikor a hang el van némítva.

A hang visszakapcsolásához érintse meg az állapotsor középső panelét.

## Sávnavigáció

#### A sávnavigációról

Megjegyzés: A sávnavigáció nem áll rendelkezésre minden ország mindegyik útkereszteződésére.

A Mazda NB1 készülék segít Önnek felkészülni az autópályák kijárataira és csomópontjaira, mutatva a tervezett útvonalnak megfelelő sávot.

Ahogy közeledik egy kijárathoz vagy csomóponthoz, a megfelelő sáv megjelenik a képernyőn.

#### A sávnavigáció használata

A sávnavigációnak két fajtája van:

Sávok képei

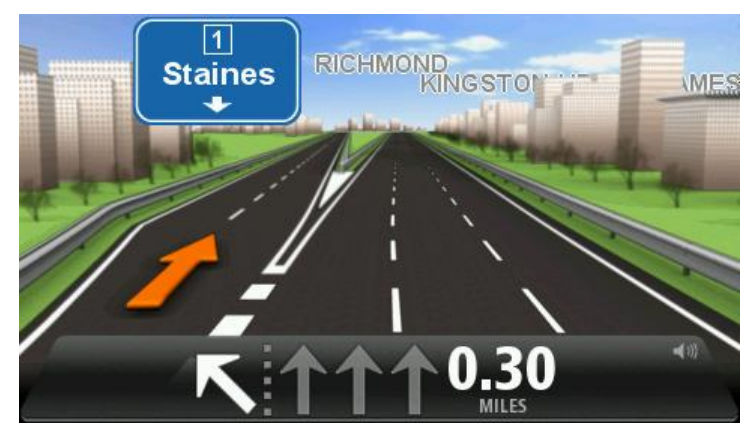

A sávok képének kikapcsolásához érintse meg a **Beállítások** opciót a főmenüben, majd érintse meg a **További beállítások** opciót. Vegye ki a jelölést a **Sávok képeinek megjelenítése** jelölőnégyzetből.

Tipp: Bárhol megérintheti a képernyőt, hogy visszatérjen a vezetőnézetbe.

Utasítások az állapotsorban

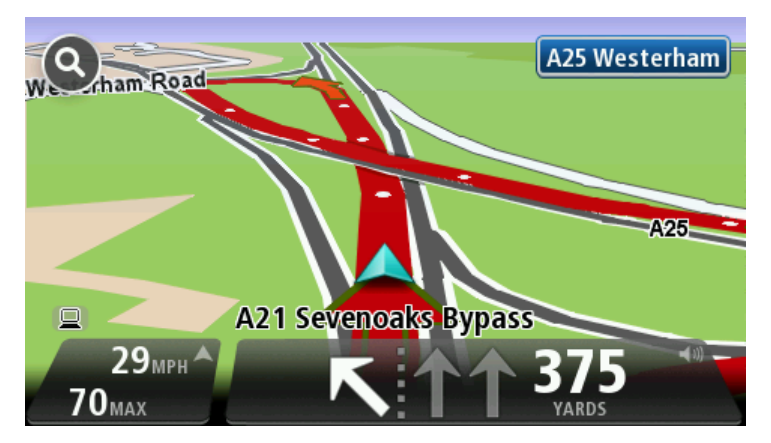

**Tipp**: Ha nincs megjelenítve a sávnavigáció az állapotsorban, és minden sáv ki van emelve, akkor bármelyik sávot használhatja.

## Az útvonal módosítása

#### Módosítások az útvonalon

Miután megtervezte az útvonalát, előfordulhat, hogy meg szeretné változtatni az útvonalat, vagy akár az úticélt. Többféle módon lehet egy útvonalat módosítani anélkül, hogy a teljes utazást újra kellene tervezni.

Az aktuális útvonal megváltoztatásához érintse meg az Útvonal módosítása elemet a főmenüben:

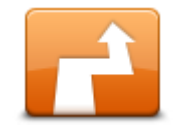

Útvonal módosítása Ezt a gombot érintse meg az aktuális útvonal megváltoztatásához.

Ez a nyomógomb csak akkor látható, ha már van egy megtervezett útvonal a Mazda NB1 készüléken.

#### Útvonal módosítása menü

Az aktuális útvonal vagy az úticél megváltoztatásához érintse meg az alábbi gombok egyikét:

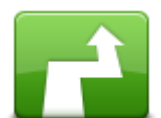

Alternatíva

kiszámítása

Ezt a gombot érintse meg az aktuális útvonal alternatívájának megkereséséhez.

Ez a nyomógomb csak akkor látható, ha már van egy megtervezett útvonal a Mazda NB1 készüléken.

Ez egy egyszerű megoldás arra, hogy eltérő útvonalat keressen az aktuális úticéljához.

A Mazda NB1 készülék kiszámít egy új útvonalat az Ön aktuális helyétől az úticéljáig, teljesen más utakkal.

Az új útvonal az eredeti útvonal mellett látható, hogy Ön kiválaszthassa a használni kívánt útvonalat.

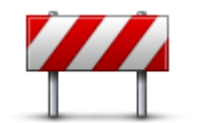

Ezt a gombot érintse meg a tervezett úton való vezetés közben, hogy elkerülje az útvonalán lévő útlezárást vagy forgalmi torlódást.

Útlezárás kikerülése A Mazda NB1 készülék egy új útvonalat ajánl fel, amely elkerüli az aktuális útvonalon lévő utakat a kiválasztott távolságon.

Ha az útlezárás vagy a forgalmi torlódás hirtelen megszűnik, akkor az eredeti útvonal újratervezéséhez érintse meg az Útvonal újraszámítása opciót.

Fontos: Ügyeljen arra, hogy egy új útvonal kiszámítása után előfordulhat, hogy azonnal le kell majd térnie arról az útról, amelyen éppen halad.

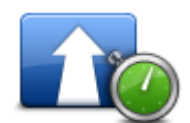

Ezt a gombot érintse meg a megtervezett útvonalon lévő forgalmi késlekedés elkerüléséhez.

Késlekedések minimalizálása Nem lehet mindig elkerülni az összes forgalmi késlekedést. Bár a készülék folyamatosan ellenőrzi, hogy várható-e késedelem az adott útvonalon, a gombot megérintve manuálisan is végrehajthatja az ellenőrzést. A készülék ezután kiszámítja a legjobb útvonalat úgy, hogy az összes vagy a legtöbb késedelem kiküszöbölhető legyen.

**Megjegyzés**: Ez a nyomógomb csak akkor jelenik meg, ha a készülék rendelkezik forgalom előfizetéssel vagy RDS-TMC jelvevővel. A forgalmi információk nem állnak rendelkezésre minden országban vagy régióban. A TomTom forgalmi információs szolgáltatásairól szóló további információkért lépjen a <u>tomtom.com/services</u> weboldalra.

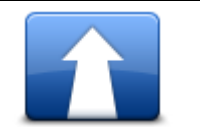

Ezt a gombot érintse meg az aktuális úticél megváltoztatásához.

Amikor az úticélt változtatja meg, ugyanazok az opciók állnak rendelkezésre és ugyanúgy kell beírnia a címet, mint egy új útvonal megtervezésénél.

#### Úticél módosítása

Ezt a gombot érintse meg az aktuális útvonal egy részének kikerüléséhez. 🕇 Left Megjelenik az útvonalon lévő utcanevek listája. Ha megérinti az egyik utcanevet, akkor a Mazda NB1 készülék kiszámít egy kerülőutat, hogy r Right elkerülje a kiválasztott utcát. Az útvonal összegzésében az új és az eredeti Útszakasz útvonal is látható. Érintse meg a jobb oldali panelt az egyik útvonal kikerülése kiválasztásához, majd érintse meg a Befejezés opciót. Ha az útvonal összegzésében feltüntetett egyik útvonalat sem szeretné használni, érintse meg az Útvonal módosítása opciót, hogy más módját válassza az útvonal megváltoztatásának. Ezt a gombot érintse meg az útvonal olyan módosításához, hogy az érintsen egy adott helyet, ha például találkozni szeretne valakivel útközben. Amikor az érintendő helyet választja ki, ugyanazok az opciók állnak rendelkezésre és ugyanúgy kell beírnia a címet, mint egy új útvonal Útvonal érintse... megtervezésénél. A Mazda NB1 készülék egy olyan új útvonalat fog kiszámítani az úticélhoz, amely átmegy a kiválasztott helyen. A kiválasztott helyet egy útjelzővel mutatja a térkép. Amikor elér úti céljához vagy egy megjelölt hely mellett halad el, figyelmeztetést kap.

#### Az útpontokról

Megjegyzés: Ez a funkció nem használható mindegyik TomTom navigációs eszközön.

Az útpontokat a következőkre használhatja:

- Egy adott úton vagy egy adott területen szeretne haladni az úti cél felé.
- Az úti cél előtt meg szeretne állni bizonyos helyeken.

Az útvonalhoz az alábbi típusú útpontokat iktathatja be:

- Útpont értesítéssel olyan hely, ahol út közben meg szeretne állni, mint például egy ÉP, benzinkút vagy egy ismerős háza. Az útponthoz közeledve vagy azt elérve hangutasítás vagy üzenet formájában értesítést kap.
- Útpont értesítés nélkül olyan útpont, amely segít a vezetésben: például amikor Amszterdamból Rotterdamba szeretne menni egy adott autópályán. Ebben az esetben az útpont megközelítésekor nem kap értesítést.

#### Az első útpont felvétele az útvonalhoz

Ha az útvonalhoz fel kívánja venni az első útpontot, tegye a következőt:

- 1. Érintse meg a képernyőt a főmenü megjelenítéséhez.
- 2. Érintse meg az Útvonal módosítása opciót.
- 3. Érintse meg az **Útvonal érintse** elemet.

**Tipp:** Ehhez megérintheti a **Térkép megtekintése** elemet, majd a kurzor menüben az **Útvonal érintse** elemet. Ha készüléke támogatja a hangvezérlés funkciót, az útpontokat hangvezérléssel is megadhatja.

 Válassza ki az útpont helyét az Otthon, Kedvenc, Cím, Legutóbbi úti cél, ÉP választékából vagy keresést is végrehajthat.

Az útvonalvázlat képernyőn üzenet jelenik meg, amely megerősíti, hogy a készülék újratervezi az útvonalat az útpontot figyelembe véve. Az Útvonal módosítása menüben az Útvonal érintse gomb úgy módosul, hogy jelezze, hogy az aktuális útvonal tartalmaz egy útpontot.

**Megjegyzés:** Az útpontokat a rendszer alapértelmezés szerint értesítéshez kötött útpontként veszi fel. A felvehető útpontok maximális száma négy.

#### További útpontok felvétele az útvonalhoz

Ha az útvonalhoz az első útpont után továbbiakat is fel szeretne venni, tegye a következőt:

- 1. Érintse meg a képernyőt a főmenü megjelenítéséhez.
- 2. Érintse meg az Útvonal módosítása opciót.
- 3. Érintse meg az Útvonal érintse elemet.

**Tipp:** Ha készüléke támogatja a hangvezérlés funkciót, az útpontokat hangvezérléssel is megadhatja.

- 4. Érintse meg a Hozzáadás opciót.
- 5. Válassza ki az útpont helyét az Otthon, Kedvenc, Cím, Legutóbbi úti cél, ÉP választékából vagy keresést is végrehajthat.

Hangüzenet értesíti Önt, hogy az új útpont az útpontok listájába hova került.

6. Érintse meg a Befejezés opciót.

Az útvonalvázlat képernyőn üzenet jelenik meg, amely megerősíti, hogy a készülék újratervezi az útvonalat az útpontokat figyelembe véve.

7. Hajtsa végre az előző lépéseket további útpontok felvételéhez.

Az Útvonal módosítása menüben az Útvonal érintse gomb úgy módosul, hogy jelezze, hogy az aktuális útvonal több útpontot is tartalmaz.

**Megjegyzés:** Az útpontokat a rendszer alapértelmezés szerint értesítéshez kötött útpontként veszi fel.

#### Az útpontok sorrendjének módosítása

Az útpontok felvétele automatikusan történik az optimális sorrendben, de szükség esetén módosíthatja a sorrendet. Az útpontok sorrendjének módosításához az alábbiakat kell tennie:

- 1. Érintse meg a képernyőt a főmenü megjelenítéséhez.
- 2. Érintse meg az Útvonal módosítása opciót.
- Érintse meg az Útvonal érintse elemet.
   Megjelenik az útpontok listája.
- Érintse meg azt az útpontot, amelyet a listában feljebb vagy lejjebb szeretne helyezni.
   A képernyőn felül látható az útpont neve.
- Érintse meg a Mozgatás felfelé vagy a Mozgatás lefelé elemet.
   Módosul az útpont helye a listában, és újból megjelenik az útpontok listája.

Tipp: Még nem meglátogatott útpontot nem helyezhet át a már meglátogatott útpontok listájába.

#### Útpont törlése

Útpont törléséhez az alábbiakat kell tennie:

- 1. Érintse meg a képernyőt a főmenü megjelenítéséhez.
- 2. Érintse meg az Útvonal módosítása opciót.
- Érintse meg az Útvonal érintse elemet.
   Megjelenik az útpontok listája.
- 4. Érintse meg a törlendő útpontot.

A képernyőn felül látható az útpont neve.

5. Érintse meg a Törlés opciót.

A rendszer törli az útpontot, és újból megjelenik az útpontok listája.

#### Útpont értesítési beállításának módosítása

Ha egy útponthoz engedélyezve van az értesítés, az útpontok listájában az adott útpont mellett egy ikon látható. Ha egy útvonalhoz be szeretné állítani vagy törölni szeretné az értesítést, a következőket kell tennie:

- 1. Érintse meg a képernyőt a főmenü megjelenítéséhez.
- 2. Érintse meg az Útvonal módosítása opciót.
- 3. Érintse meg az **Útvonal érintse** elemet.

Megjelenik az útpontok listája.

- Érintse meg azt az útpontot, amelyhez módosítani kívánja az értesítési beállítást. A képernyőn felül látható az útpont neve.
- 5. Érintse meg az Értesítés be-/kikapcsolása elemet.

Az útpontra vonatkozó értesítési beállítás módosul, és újból megjelenik az útpontok listája.

Tipp: Ha egy útpontot már felkeresett, az értesítés többé nem kapcsolható be vagy ki.

#### Útpont újraaktiválása

**Megjegyzés:** Csak már meglátogatott útpont aktiválható újra. A meglátogatott útpontok szürkén jelennek meg.

Útpont újraaktiválásához az alábbiakat kell tennie:

- 1. Érintse meg a képernyőt a főmenü megjelenítéséhez.
- 2. Érintse meg az Útvonal módosítása opciót.
- Érintse meg az Útvonal érintse elemet.
   Megjelenik az útpontok listája.
- Érintse meg az újraaktiválni kívánt útpontot.
   A képernyőn felül látható az útpont neve.
- 5. Érintse meg az **Újraaktiválás** opciót.

A rendszer törli az útpontot, és felveszi a még fel nem keresett útpontok közé.

## Térkép megtekintése

#### A térkép megtekintéséről

A térképet úgy is nézheti, mintha egy hagyományos papírtérképet nézne. A térkép az Ön aktuális pozícióját mutatja, és egyéb helyeket jelenít meg, mint például a Kedvenceket és az ÉP-okat.

A térkép ilyen megtekintéséhez érintse meg a **Térkép megtekintése** vagy az **Útvonal megtekintése** elemet a főmenüben.

Más helyeket úgy nézhet meg a térképen, hogy elmozgatja a térképet a képernyőn. A térkép mozgatásához érintse meg a képernyőt, és húzza el rajta az ujját.

A térképen egy hely kiválasztásához érintse meg a helyet a térképen. A kurzor a kiválasztott pozíciót mutatja, és egy információs panelen hasznos információkat jelenít meg a helyről. Érintse meg az információs panelt egy Kedvenc létrehozásához vagy egy abba a pozícióba vezető útvonal tervezéséhez.

Térkép megtekintése

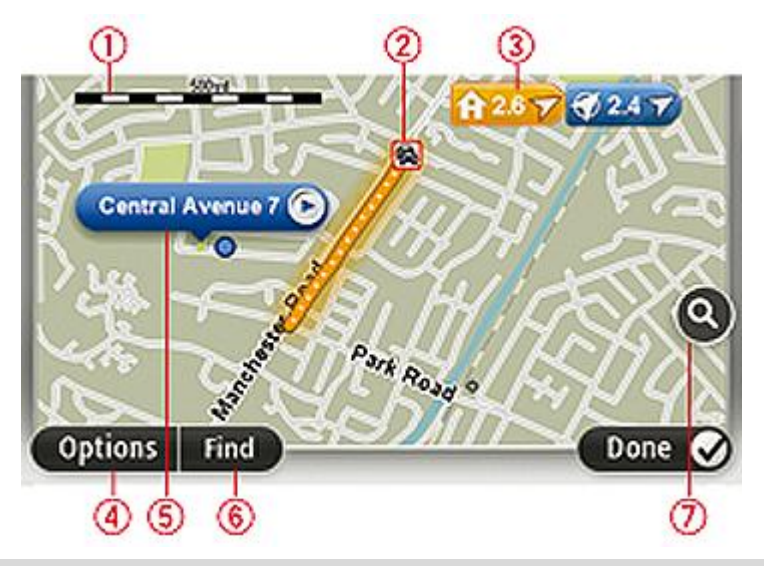

**Fontos:** A vezérlő segítségével nem vezérelhető a képernyőn elérhető összes funkció. Használja helyette az érintőképernyőt.

- 1. A lépték
- Forgalom az aktuális forgalmi események. Az Opciók nyomógomb használatával választhatja ki, hogy megjelenjen-e a forgalmi információ a térképen. Amikor a forgalmi információ megjelenik a térképen, akkor az ÉP-ok és a Kedvencek nem láthatók.

**Megjegyzés**: a TomTom Forgalom szolgáltatás használatához szüksége lehet egy előfizetésre vagy egy jelvevőre. A Forgalom szolgáltatások nem mind országban vagy régióban támogatottak. További információkért látogassa meg a <u>tomtom.com/services</u> weboldalt.

3. Útjelző

Az útjelzők az Ön aktuális pozíciója (kék), az otthonának helye (sárga) vagy az úti cél (piros) felé mutatnak. Az útjelző az adott hely távolságát jelzi.

Érintsen meg egy útjelzőt, hogy az általa mutatott hely kerüljön a térkép közepére.

Saját útjelzőt is létrehozhat. Érintse meg a kurzor nyomógombot, majd érintse meg az **Pozíció mentése** opciót egy zöld útjelző elhelyezéséhez a kurzor pozíciójában.

Az útjelzők kikapcsolásához érintse meg az **Opciók**, majd az **Előrehaladott** opciót, és vegye ki a jelölést az **Útjelzők** jelölőnégyzetből.

- 4. Opciók nyomógomb
- 5. A kurzor utcanév buborékkal

Érintse meg az utcanév buborékban lévő gombot a kurzor menü megnyitásához. A kurzor pozíciójához navigálhat, regisztrálhatja a kurzor pozícióját Kedvencként vagy egy Érdekes pontot kereshet a kurzor pozíciójának közelében.

6. A Keresés nyomógomb

Ezt a gombot érintse meg megadott címek, Kedvencek vagy Érdekes pontok kereséséhez.

7. A mértéksáv

A csúszka mozgatásával nagyíthat és kicsinyíthet.

#### Opciók

Érintse meg az **Opciók** gombot, hogy beállítsa a térképen megjelenített információkat, és a következőket jelenítse meg:

 Forgalom - válassza ezt az opciót a forgalmi információk megjelenítéséhez a térképen. Amikor a forgalmi információ megjelenik, akkor az ÉP-ok és a Kedvencek nem láthatók.

**Megjegyzés**: a TomTom Forgalom szolgáltatás használatához szüksége lehet egy előfizetésre vagy egy jelvevőre. A Forgalom szolgáltatások nem mind országban vagy régióban támogatottak. További információkért látogassa meg a <u>tomtom.com/services</u> weboldalt.

- Nevek ezt az opciót válassza ki az utca- és városnevek megjelenítéséhez a térképen.
- Érdekes Pontok ezt az opciót válassza ki az ÉP-ok megjelenítéséhez a térképen. Érintse meg az ÉP választása opciót, hogy kiválassza, mely ÉP-kategóriák jelenjenek meg a térképen.
- Képek ezt az opciót válassza ki a műholdas képek ábrázolt területen való megjelenítéséhez. A műholdképek nem állnak rendelkezésre minden térképen vagy a térkép minden pozíciójára.
- Kedvencek ezt az opciót válassza ki Kedvenceinek a térképen való megjelenítéséhez.

Érintse meg az Előrehaladott opciót a következő információk megjelenítéséhez vagy elrejtéséhez:

 Útjelzők - ezt az opciót válassza ki az útjelzők engedélyezéséhez. Az útjelzők az Ön aktuális pozíciója (kék), az otthonának helye (sárga) vagy az úti cél (piros) felé mutatnak. Az útjelző az adott hely távolságát jelzi.

Érintsen meg egy útjelzőt, hogy a térkép közepére helyezze azt a pozíciót, amelyre az útjelző mutat.

Saját útjelző létrehozásához érintse meg a kurzor gombot. Utána érintse meg az **Pozíció mentése** opciót egy zöld útjelző elhelyezéséhez a kurzor pozíciójában.

Az útjelzők letiltásához érintse meg az **Opciók**, majd az **Előrehaladott** opciót, és vegye ki a jelölést az **Útjelzők** opció mellől.

 Koordináták - ezt az opciót válassza ki a GPS koordináták megjelenítéséhez a térkép bal alsó sarkában.

#### Kurzor menü

A kurzor nem csupán egy pozíció térképen történő kiemelésére, hanem másra is használható.

Helyezze a kurzort a térkép egy pozíciójára, majd érintse meg a **Kurzor** opciót, aztán érintse meg a következő gombok egyikét:

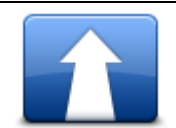

Ezt a gombot érintse meg egy útvonal megtervezéséhez a kurzor térképen lévő pozíciójába.

Navigálás oda

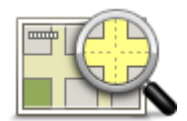

Ezt a gombot érintse meg a térkép egy pozíciójáról, például egy címről szóló információ megtekintéséhez.

#### Hely megtekintése

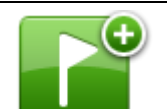

Ezt a gombot érintse meg egy saját zöld útjelző létrehozásához és a kurzor pozíciójába helyezéséhez.

Ha a zöld útjelző már létezik, akkor ez a nyomógomb **Útjelző törlése** gombra változik.

Pozíció mentése

Ezt a gombot érintse meg, ha egy kurzor helyéhez közeli ÉP-ot szeretne keresni.

Ha például a kurzor éppen egy étterem pozícióját jelzi a térképen, akkor kereshet egy közeli fedett parkolót.

ÉP keresése a közelben

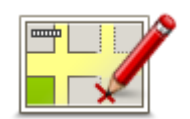

Ezt a gombot érintse meg, ha térképjavítást szeretne végrehajtani a kurzor pozíciójában.

Elvégezheti a javítást csak a saját térképén, vagy meg is oszthatja a javítást a TomTom Map Share közösséggel.

Pozíció javítása

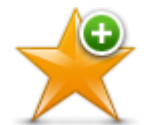

Ezt a gombot érintse meg, ha a térképen a kurzor pozíciójában szeretne létrehozni egy Kedvencet.

### Hozzáadás a kedvencekhez

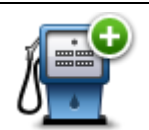

Ezt a gombot érintse meg, ha a térképen a kurzor pozíciójában szeretne létrehozni egy ÉP-ot.

#### Hozzáadás mint ÉP

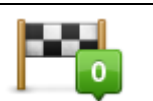

Ezt a gombot érintse meg, ha azt szeretné, hogy az Ön útvonala a térkép kurzorának pozícióján keresztül vezessen. Az úti cél ugyanaz marad, de az útvonal most már ezt a pozíciót is tartalmazza.

Útvonal érintse... Ez a nyomógomb csak akkor áll rendelkezésre, ha van megtervezett útvonal.
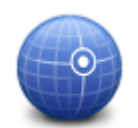

Ezt a gombot érintse meg, ha a képernyő közepén szeretné látni a kurzor pozícióját a térképen.

Fókuszálás a térképre

# **Térképjavítások**

# A Map Share

A Map Share segít a térképhibák kijavításában. Számos különböző térképhibatípus javítására van lehetőség.

Saját térképen történő javításhoz érintse meg a Térképjavítások elemet a Beállítások menüben.

**Megjegyzés**: A Map Share nem minden régióban vehető igénybe. További információkért lépjen a tomtom.com/mapshare weboldalra.

# Térképhiba kijavítása

**Fontos**: Biztonsági okokból vezetés közben ne adja meg egy térképjavítás minden részletét! Ehelyett csak jelölje meg a térképhiba helyét a térképen, és később adja meg a részletes adatokat.

Térképhiba kijavításához az alábbiakat kell tennie:

1. Érintse meg a Térképjavítások opciót a Beállítások menüben.

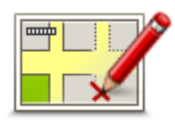

- 2. Érintse meg a Térképhiba javítása opciót.
- 3. Válassza ki a bejelentendő térképjavítás típusát.
- 4. Válassza ki, hogyan kívánja megadni a helyet.
- 5. Válassza ki a helyet. Utána érintse meg a Befejezés opciót.
- 6. Adja meg a javítás részleteit. Utána érintse meg a Befejezés gombot.
- 7. Érintse meg a Küldés elemet.

A javítás mentésre kerül.

## A térképjavítások típusai

A térképjavítás elvégzéséhez érintse meg a **Térképjavítások** elemet a Beállítások menüben, majd érintse meg a **Térképhiba javítása** opciót. A térképjavításoknak többféle típusa van.

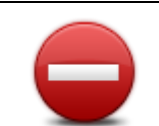

Utca blokkolása

(feloldása)

Ezt a gombot érintse meg egy utca blokkolásához vagy felszabadításához. Egy utcát egy irányban vagy mindkét irányban is blokkolhat vagy felszabadíthat.

Például egy Ön közelében lévő utca kijavításához az alábbiakat kell tennie:

- 1. Érintse meg az Utca blokkolása (feloldása) opciót.
- Érintse meg az Ön mellett opciót egy az Ön pozíciójához közeli utca 2. kiválasztásához. Kiválaszthat egy utcát a neve alapján, egy utcát az Ön otthona közelében vagy egy utcát a térképen.
- 3. A térkép megérintésével válassza ki a javítandó utcát vagy utcarészletet.

A kiválasztott utca kiemelve látható, és a kurzor az utca nevét mutatja.

4. Érintse meg a Befejezés opciót.

Az eszköz mutatja az utcát és irányonként azt, hogy a forgalom blokkolva vagy engedélyezve van-e.

Fontos: A vezérlő segítségével nem vezérelhető a képernyőn elérhető összes funkció. Használja helyette az érintőképernyőt.

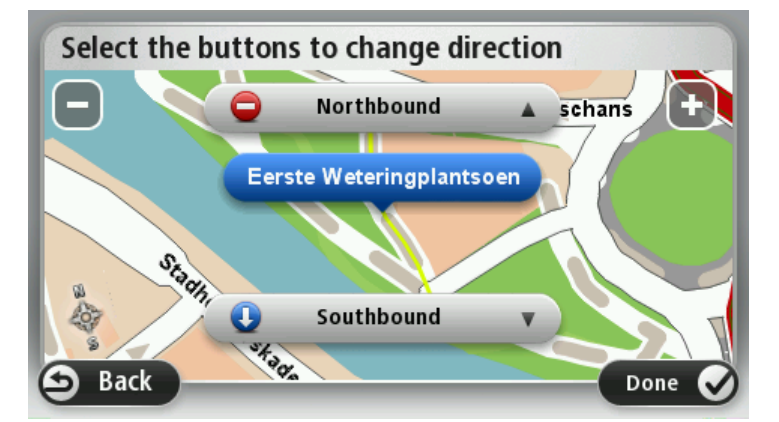

- 5. Az egyes irányok gombjainak megérintésével blokkolhatja vagy szabadíthatja fel a forgalmat az adott irányban.
- Érintse meg a Befejezés opciót. 6.

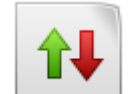

Ezt a gombot érintse meg egy egyirányú utca forgalmi irányának megfordításához, ha a forgalom tényleges iránya eltér a térképen jelzettől.

Megjegyzés: A forgalmi irány megfordítása csak egyirányú utcáknál használható. Ha egy kétirányú utcát választ ki, akkor a forgalmi irány megfordítása helyett az utca blokkolását vagy felszabadítását ajánlja fel Önnek a készülék.

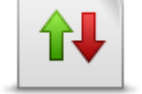

Forgalmi irány megfordítása

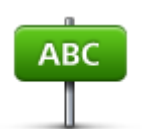

Ezt a gombot érintse meg egy utca nevének megváltoztatásához a térképen. Például egy az Ön pozíciójához közeli utca nevének módosításához:

1. Érintse meg az Utcanév szerkesztése opciót.

Utcanév szerkesztése

- 2. Érintse meg az Ön mellett opciót.
- A térkép megérintésével válassza ki a javítandó utcát vagy utcarészletet.
   A kiválasztott utca kiemelve látható, és a kurzor az utca nevét mutatja.
- 4. Érintse meg a Befejezés opciót.
- 5. Írja be a helyes utcanevet.
- 6. Érintse meg a Befejezés opciót.

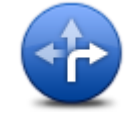

Ezt a gombot érintse meg, ha meg akarja változtatni és be szeretné jelenteni az út kanyarodási korlátozását.

#### Kanyarodási korlátozás módosítása

60

Ezt a gombot érintse meg, ha meg akarja változtatni és be szeretné jelenteni az út sebességkorlátozását.

# Út sebességének módosítása

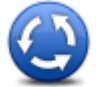

Körforgalmat hozzáad/töröl Ezt a gombot érintse meg egy körforgalom hozzáadásához vagy eltávolításához.

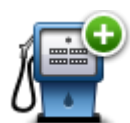

Ezt a gombot érintse meg, ha egy új Érdekes pontot (ÉP) szeretne hozzáadni.

Például egy új étterem hozzáadásához, amely az Ön aktuális pozíciójához közel van:

Hiányzó ÉP hozzáadása

- 1. Érintse meg a Hiányzó ÉP hozzáadása opciót.
- 2. Az ÉP kategóriák listájában érintse meg az Étterem elemet.
- 3. Érintse meg az Ön mellett opciót.
- 4. Válassza ki a hiányzó étterem helyét.

A pozíciót a cím beírásával vagy a hely térképről történő kiválasztásával választhatja ki. Válassza ki az **Ön mellett** vagy **Az otthon mellett** opciót, hogy megnyissa az aktuális helyéhez vagy otthonához tartozó térképrészletet.

- 5. Érintse meg a Befejezés opciót.
- 6. Írja be az étterem nevét, majd érintse meg az **OK** gombot.
- 7. Ha tudja az étterem telefonszámát, akkor írja be azt is, majd érintse meg az **OK** gombot.

Ha nem tudja a számot, csak érintse meg az **OK** elemet a szám megadása nélkül.

Ezt a gombot érintse meg egy meglévő ÉP szerkesztéséhez.

Ezt a nyomógombot az ÉP-ok alábbi módosításaihoz használhatja:

Az ÉP törlése.

ÉP szerkesztése

- Az ÉP átnevezése.
- Az ÉP telefonszámának megváltoztatása.
- Az ÉP kategóriájának megváltoztatása.
- Az ÉP mozgatása a térképen.

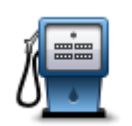

Ezt a nyomógombot érintse meg egy ÉP-ról szóló megjegyzés beírásához. Ezt a gombot használja, ha nem tudja szerkeszteni az ÉP hibáját az **ÉP** szerkesztése gombbal.

#### Megjegyzés ÉP-hoz

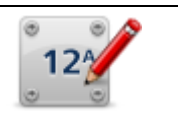

Ezt a gombot érintse meg egy házszám pozíciójának kijavításához. Írja be a javítandó címet, majd jelezze a térképen az adott házszám megfelelő pozícióját.

#### Házszám javítása

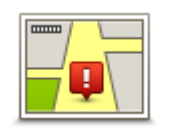

Ezt a gombot érintse meg egy meglévő utca szerkesztéséhez. Miután kiválasztotta az utcát, kiválaszthatja a bejelentendő hibát. Több hibatípust is kiválaszthat egy utcához.

Létező utca

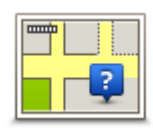

Ezt a gombot érintse meg egy hiányzó utca bejelentéséhez. Kiválaszthatja a hiányzó utca kezdő- és végpontját.

| Hiányzó | utca |
|---------|------|
|---------|------|

\_\_\_\_\_

\_\_\_\_

| ····· <b>/</b>                                                                                                    |                                                                                                    |
|----------------------------------------------------------------------------------------------------|----------------------------------------------------------------------------------------------------|
| Város                                                                                                    | <ul> <li>Ezt a gombot érintse meg egy adott várossal vagy faluval kapcsolatos hiba bejelentéséhez. Az alábbi típusú hibákat jelentheti:</li> <li>Város hiányzik</li> <li>Hibás városnév</li> <li>Alternatív városnév</li> <li>Egyéb</li> </ul>                 |
| Autópálya-<br>bejárat/kijárat                                                                                                    | Ezt a gombot érintse meg egy autópálya bejáratáról vagy kijáratáról szóló hiba bejelentéséhez.                                                                                                    |
| Postai<br>irányítószám                                                                                                    | Ezt a gombot érintse meg egy postai irányítószámmal kapcsolatos hiba<br>bejelentéséhez.                                                                                                    |
| Annen konon<br>elingipi disar<br>ingan provinsi<br>ingan kanangan<br>ingan kanangan<br>ingan kan | Ezt a gombot érintse meg a javítások egyéb típusainak bejelentéséhez.                                                                                                    |
|                                                                                                    | Ezek a javítások nem azonnal jelennek meg a térképén, hanem egy speciális jelentésbe kerülnek be.                                                                                                    |
| Egyéb                                                                                                    | Bejelenthet hiányzó utcákat, az autópályák bejáratainak és kihajtóinak hibáit<br>és hiányzó körforgalmakat. Ha a bejelenteni kívánt javítás egyik fenti típusnak<br>sem felel meg, akkor adjon meg egy általános leírást, majd érintse meg az<br>Egyéb opciót. |
|                                                                                                    |                                                                                                    |

# Hangok

# A hangokról

A Mazda NB1 az alábbiak némelyike vagy mindegyike esetében hangot alkalmaz:

- Vezetési irányok és egyéb útvonalra vonatkozó utasítások
- Forgalmi információk

**Megjegyzés**: a TomTom Forgalom szolgáltatás használatához szüksége lehet egy előfizetésre vagy egy jelvevőre. A Forgalom szolgáltatások nem mind országban vagy régióban támogatottak. További információkért látogassa meg a <u>tomtom.com/services</u> weboldalt.

• Az Ön által beállított figyelmeztetések

Kétféle típusú hang áll rendelkezésre a Mazda NB1 készüléken:

Számítógépes hangok

A számítógépes hangokat a Mazda NB1 hozza létre. Ezek útvonal-utasításokat biztosítanak és felolvassák a város- és utcaneveket, a forgalmi információkat és egyéb hasznos információkat.

Emberi hangok

Ezeket színészek rögzítették, és csak útvonal-utasításokat biztosítanak.

## A számítógépes hangokról

A Mazda NB1 készülék szövegfelolvasási technológiát és számítógépes hangot használ a térképen lévő szóbeli utasítások felolvasásához, ahogy az útvonalon vezeti Önt.

A számítógépes hang elemzi a teljes kifejezést vagy mondatot mielőtt megszólalna, hogy a mondat a lehető legjobban hasonlítson a természetes beszédre.

Számítógépes hangok fel tudják ismerni és ki tudják ejteni a külföldi város- és utcaneveket. Az angol számítógépes hang például fel tudja olvasni és helyesen tudja kiejteni a francia utcaneveket.

#### Hang kiválasztása

A Mazda NB1 készüléken másik beszédhang kiválasztásához érintse meg a Beállítások menüben a **Hang módosítása** elemet vagy érintse meg a **Hangok**, majd a **Hang módosítása** elemet, és válassza ki a kívánt hangot.

# A hangerő megváltoztatása

Vezetőnézetben a Mazda NB1 készülék hangerejét többféleképpen módosíthatja.

A középső panelt érintse meg az állapotsoron, és a csúszka mozgatásával állítsa be a hangerőt. Az útvonallal kapcsolatos utolsó utasítást lejátssza a készülék, hogy Ön meghallgathassa az új hangerőt.

# **Beállítások**

# A Beállítások menü

Ön módosíthatja a Mazda NB1 készülék kinézetét és működését. A készülék beállításainak többségét elérheti a főmenü **Beállítások** menüpontja alatt.

# 2D/3D beállítások

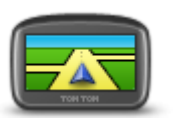

Ezt a gombot érintse meg a térkép alapértelmezett nézetének beállításához. A térkép 2D és 3D nézetei közötti váltáshoz vezetés közben érintse meg az állapotsor közepét a vezetőnézetben.

2D/3D beállítások

ldőnként könnyebb felülről nézni a térképet, például összetett úthálózatban navigáláskor.

A 2D nézet kétdimenziósan mutatja a térképet, mintha felülről nézné azt.

A 3D nézet háromdimenziósan mutatja a térképet, mintha a tájat nézné vezetés közben.

A következő nyomógombok állnak rendelkezésre:

- 2D nézetben: térkép elforgatása az útiránynak megfelelően ezt a nyomógombot érintse meg a térkép automatikus elfordításához, hogy az utazási irány mindig felfelé nézzen.
- Váltás 3D nézetre útvonal követésekor ezt a nyomógombot érintse meg, hogy a térkép automatikusan 3D nézetben látsszon, amikor egy útvonalat követ.

#### További beállítások

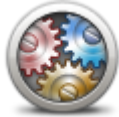

További beállítások Ezt a nyomógombot érintse meg a következő beállítások kiválasztásához:

- A házszám megjelenítése az utcanév előtt amikor ez ki van választva, akkor a címek megjelenítésénél a házszám az utcanév előtt jelenik meg, például így: 10 Attila utca.
- Utcanevek megjelenítése ha ez ki van választva, akkor az utcanevek megjelennek a térképen a vezetőnézetben. Nincs szükség ennek az opciónak a kiválasztására, ha a(z) Mazda NB1 úgy van beállítva, hogy az utcaneveket számítógépes hang használatával olvassa fel.
- Következő utcanév megjelenítése amikor ez ki van választva, akkor az útvonalon lévő következő utca neve megjelenik a vezetőnézet tetején.
- Aktuális utcanév megjelenítése a térképen amikor ez ki van választva, akkor a vezetőnézet alján megjelenik annak az utcának a neve, amelyen Ön éppen tartózkodik.
- Pozíció előképének mutatása amikor ez ki van választva, akkor az úticél előképe látható az útvonal tervezése közben.
- Automatikus zoomolás engedélyezése a 2D nézetben
- Automatikus zoomolás engedélyezése a 3D nézetben
- Sávok képeinek megjelenítése amikor ez ki van választva, akkor az Ön előtt lévő út grafikus előképe mutatja, hogy melyik sávban kell haladnia egy csomópont vagy autópálya-kijárat megközelítésekor. Ez a funkció nem áll minden úthoz rendelkezésre.
- Tippek megjelenítése ezzel a beállítással kapcsolhatja be és ki a tippek megjelenítését.
- Óra automatikus beállítása az időzónához ha engedélyezi ezt a beállítást, a rendszer automatikusan az Ön időzónájához igazítja az órát.
- TomTom helyek vagy Google a Helyi keresés funkció a TomTom helyeket vagy a Google-t veszi igénybe a kereséshez.

**Tipp:** Ha nem rendelkezik TomTom helyek szolgáltatással, a navigációs eszközre a legújabb frissítések letöltéséhez kapcsolódjon a TomTom HOME programhoz.

Ha a Helyi keresés a TomTom helyeket veszi igénybe, a következőt teheti:

- Vállalkozások név, kategória vagy kulcsszó alapján való keresése az összes kapcsolódó országra vonatkozóan.
- Keresés saját nyelvén, ha azt támogatja a rendszer.
- Részletes nézet az egyes helyekre vonatkozóan, beleértve a vállalat leírását, kulcsszavakat és nyitvatartási időket a támogatott országokra vonatkozóan.

**Megjegyzés**: A LIVE szolgáltatások nem minden országban vagy régióban állnak rendelkezésre, és nem minden LIVE szolgáltatás áll rendelkezésre az összes országban vagy régióban. Lehet, hogy Ön külföldi utazásai alkalmával veheti igénybe a LIVE szolgáltatásokat. A rendelkezésre álló szolgáltatásokról szóló további információkért lépjen a tomtom.com/services weboldalra.

# Autó szimbólum cseréje

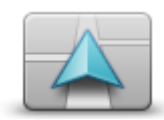

Ezt a gombot érintse meg annak az autó szimbólumnak a kiválasztásához, amely az Ön aktuális pozícióját mutatja a vezetőnézetben.

Autó szimbólum cseréje

# Otthon helye

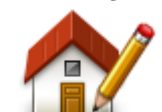

Ezt a gombot érintse meg, ha az otthona helyét szeretné megadni vagy megváltoztatni. A címet ugyanúgy kell megadnia, mint amikor útvonalat tervez.

Az otthon helye könnyűvé teszi az útvonal tervezését egy fontos helyre.

Otthon helye

A legtöbb embernek az otthon helye a saját otthonának címe. Megadhat azonban egy másik rendszeresen látogatott úti célt is, például a munkahelyét.

#### Kedvencek

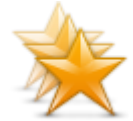

Kedvencek

Ezt a gombot érintse meg a Kedvencek hozzáadásához, átnevezéséhez vagy törléséhez.

A Kedvencekkel könnyen kiválaszthat egy pozíciót anélkül, hogy meg kellene adnia a címet. Ezeknek nem kell kedvenc helyeknek lenniük, egyszerűen hasznos címek gyűjteményeként használhatók.

Egy új Kedvenc létrehozásához érintse meg a **Hozzáadás** elemet. Utána ugyanúgy írja be a hely címét, mint az útvonal tervezésénél.

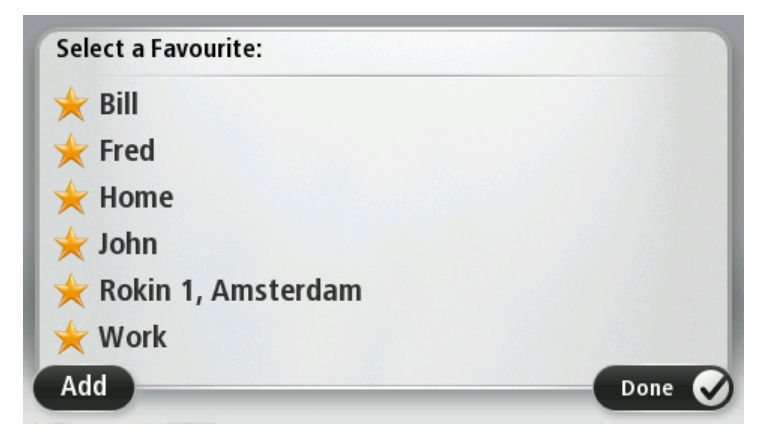

Egy meglévő Kedvenc megtekintéséhez vagy módosításához érintse meg az egyik elemet a listában. Ha több Kedvencet akar látni a térképen, akkor érintse meg a bal oldali vagy a jobb oldali gombot.

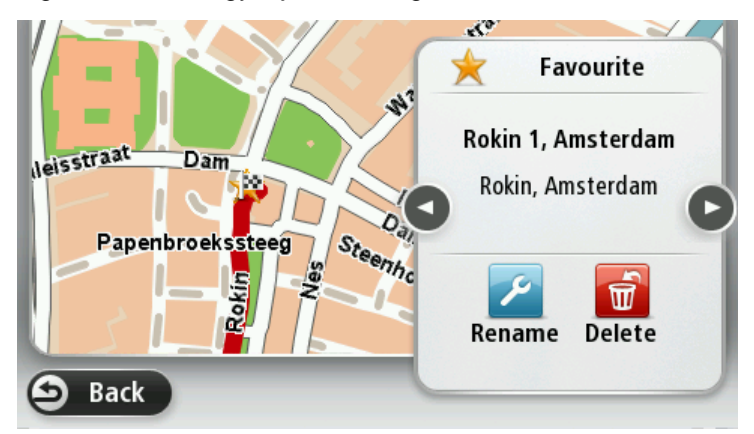

#### Billentyűzet

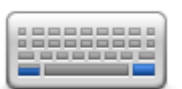

Ezt a gombot érintse meg a rendelkezésre álló billentyűzet kiválasztásához és a latin billentyűzet elrendezésének kiválasztásához.

A billentyűzetet nevek és címek bevitelére használhatja, amikor útvonalat tervez vagy egy város nevét keresi, esetleg egy helyi éttermet keres.

# Billentyűzet

#### Saját menü készítése

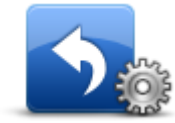

Ezt a gombot érintse meg a saját testreszabott menüje legfeljebb hat nyomógombjának hozzáadásához.

Saját menü készítése Ha csak egy vagy két gomb van a menüjében, akkor mindkét nyomógomb a vezetőnézetben is látható.

Ha három vagy annál is több gomb van a menüjében, akkor egy nyomógomb látható a vezetőnézetben, amely megérintésére megnyílik az Ön menüje.

#### Térképszínek

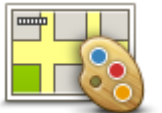

Ezt a gombot érintse meg a nappali és az éjjeli térképszínek sémájának kiválasztásához.

Érintse meg a Keresés gombot egy színséma név szerinti kereséséhez.

Térképszínek

# ÉP-ok kezelése

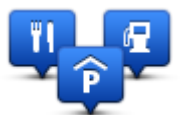

ÉP-ok kezelése

Ezt a gombot megérintve kezelheti a saját Érdekes pont (ÉP) kategóriák és helyek kezeléséhez.

A Mazda NB1 készüléket úgy is beállíthatja, hogy tudassa Önnel, ha a kiválasztott ÉP-ok közelében tartózkodik. Így például arra is beállíthatja a készüléket, hogy szóljon Önnek, ha egy benzinkúthoz közeledik.

Létrehozhat saját ÉP-kategóriákat, és saját ÉP-helyeket adhat hozzá ezekhez a kategóriákhoz.

Létrehozhat például egy új ÉP-kategóriát, amelyet Barátoknak nevezhet el. Utána ehhez az új ÉP-kategóriához hozzáadhatja a barátai címeit.

Az alábbi gombokat érintse meg a saját ÉP-ok létrehozásához és karbantartásához:

- ÉP hozzáadása ezt a nyomógombot érintse meg egy helynek az egyik saját ÉP-kategóriájához való hozzáadásához.
- Figyelmeztet ha ÉP közel ezt a nyomógombot érintse meg a Mazda NB1 készülék beállításához, hogy figyelmeztesse Önt, ha a kiválasztott ÉP-ok közelében van.
- ÉP törlése ezt a nyomógombot érintse meg egy saját ÉP-kategória törléséhez.
- ÉP szerkesztése ezt a nyomógombot érintse meg egy saját ÉP szerkesztéséhez.
- ÉP kategória hozzáadása ezt a nyomógombot érintse meg egy új ÉP kategória létrehozásához.
- ÉP kategória törlése ezt a nyomógombot érintse meg egy saját ÉPkategória törléséhez.

## Gyári beállítások visszaállítása

**Fontos:** Ha értékesíti a gépkocsit, ne felejtse el törölni a navigációs rendszer által tárolt információkat. A személyes információk törléséhez érintse meg a **Beállítások** opciót, majd válassza a **Gyári beállítások visszaállítása** lehetőséget.

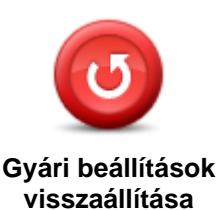

Ezt a gombot érintse meg az összes személyes beállítás törléséhez és az alap gyári beállítások visszaállításához a Mazda NB1 készüléken.

Ez nem egy szoftverfrissítés, és nem változtatja meg a Mazda NB1 készüléken lévő alkalmazás verziószámát.

#### Fontos: Ez a funkció töröl minden személyes beállítást!

Ha meg szeretné tartani a személyes adatait és beállításait, akkor egy teljes biztonsági másolatot kell készítenie a Mazda NB1 készülékről, mielőtt alapállapotba állítja azt. Később viszaállíthatja az összes személyes adatát és beállítását, miután alapállapotba állította a készüléket.

Az olyan elemek is ezek közé tartoznak, mint az otthon helye és a Kedvenc helyek, az Ön saját személyes menüje, az Ön ÉP-kategóriái és ÉP-jainak helyei.

#### Tervezés beállításai

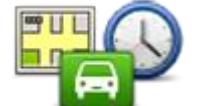

A Mazda NB1 készülék útvonaltervezési módjának beállításához érintse meg a **Tervezés beállításai** gombot. A tervezés beállításai számos opciót tartalmaznak, több képernyőn keresztül megjelenítve. Az alábbiakban minden egyes beállítást bemutatunk.

Tervezés beállításai

## Útvonal tervezése

Állítsa be, hogy a Mazda NB1 készülék milyen típusú útvonalakat számítson ki.

Érintse meg az **IQ Routes** opciót, hogy beállítsa, használja-e a készülék az IQ Routes adatokat a legjobb útvonal megtalálásához.

#### Leggyorsabb útvonal

Megadhatja, hogy el kívánja-e kerülni az autópályákat.

#### Újratervezés beállításai

**Megjegyzés**: Ez a beállítás csak akkor érhető el, ha a készülék rendelkezik forgalom előfizetéssel vagy RDS-TMC jelvevővel. A forgalmi információk nem állnak rendelkezésre minden országban vagy régióban. A TomTom forgalmi információs szolgáltatásairól szóló további információkért lépjen a tomtom.com/services weboldalra.

Válassza ki, hogy szeretné-e, ha a Mazda NB1 újratervezné az útvonalát, amikor vezetés közben egy gyorsabb útvonalat talál. Ez akkor hasznos, ha a forgalom feltorlódik, vagy megszűnik a torlódás az útvonal egy távolabbi részén. Válasszon az alábbi beállítások közül:

- Mindig váltson át arra az útvonalra ezt az opciót válassza, ha nem kíván üzenetet kapni, amikor a készülék talál egy gyorsabb útvonalat. A készülék automatikusan újratervezi az útvonalat a leggyorsabbként.
- Kérdezzen meg, hogy akarom-e azt az útvonalat ezt az opciót válassza, ha szeretné, hogy a készülék megkérdezze Önt, amikor egy új útvonalat talál. Amikor a készülék rákérdez, hogy kívánja-e az alternatív útvonalat használni, az aktuális útvonal leggyorsabb útvonalként történő újratervezéséhez érintse meg az Igen lehetőséget. Ha nem kívánja használni az alternatív útvonalat, érintse meg a Nem lehetőséget.

Az eredeti és az alternatív útvonal vázlatának megtekintéséhez érintse meg az **Infó** lehetőséget. Ezt követően választhatja a leggyorsabb útvonalat a **Befejezés** opció megérintésével, vagy maradhat az eredeti útvonalon az **Aktuális útvonal** opció megérintésével.

 Soha ne módosítsa az útvonalamat - ezt az opciót válassza, ha nem kíván üzenetet kapni, és az új útvonal egyszerűen csak jelenjen meg a képernyőn.

#### Térképinformációk beállításai

Állítsa be, hogy szeretne-e figyelmeztetést, ha az útvonal olyan helyeken át vezet, amelyekről csak korlátozott információ áll rendelkezésre.

#### Útdíjakkal, kompokkal, telekocsi sávokkal és burkolatlan utakkal kapcsolatos beállítások

Állítsa be, hogyan kezelje a Mazda NB1 készülék ezen négy csoport elemeit, amikor útvonalat tervez.

A telekocsi sávok néha High Occupancy Vehicle Lanes (nagy kihasználtságú járművek sávja) néven ismertek és nem minden országban állnak rendelkezésre. Ahhoz, hogy ezekben a sávokban haladhasson, az autóban egynél több embernek kell utaznia, vagy az autónak környezetbarát üzemanyaggal kell működnie.

#### Útvonalvázlat

Állítsa be, hogy automatikusan bezárja-e a készülék az útvonalvázlat képernyőt egy útvonal megtervezése után. Ha a **Nem** opciót választja, akkor meg kell érintenie a **Befejezés** gombot az útvonalvázlat képernyő bezárásához minden útvonaltervezés után.

#### Biztonsági beállítások

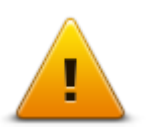

Ezt a gombot érintse meg a Mazda NB1 készülék használni kívánt biztonsági funkcióinak kiválasztásához.

Biztonsági beállítások

# ÉP mutatása térképen

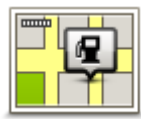

Ezt a gombot érintse meg a térképen megjelenítendő Érdekes pontok (ÉP) típusainak kiválasztásához.

- 1. Érintse meg az ÉP mutatása térképen gombot a Beállítások menüben.
- ÉP mutatása térképen
- 2. Válassza ki a térképen megjelenítendő ÉP-kategóriákat.

Érintse meg a **Keresés** opciót, és a billentyűzet használatával keresse meg a kategória nevét.

- Válassza ki, hogy az ÉP-ok a térkép 2D vagy 3D nézetében jelenjenek-e meg.
- 4. Érintse meg a **Befejezés** opciót.

Az Érdekes pontok helyei szimbólumokkal vannak jelölve a térképen.

# Állapotsor

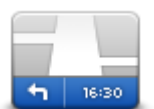

Állapotsor

Megjegyzés: Előfordulhat, hogy nem áll rendelkezésre minden opció.

Ezt a gombot érintse meg annak kiválasztásához, hogy mely információk jelenjenek meg az állapotsorban:

- Vízszintes az állapotsort a vezetőnézet alján jeleníti meg.
- Függőleges az állapotsort a vezetőnézet jobb oldalán jeleníti meg.
- Maximális sebesség

**Fontos**: A megengedett sebesség az Ön aktuális sebessége mellett látható. Ha a megengedett sebességnél gyorsabban vezet, az állapotsávban figyelmeztető jelzés jelenik meg (például az állapotsáv mező pirossá válik).

A sebességkorlátozási információk nem minden úthoz állnak rendelkezésre.

- Aktuális idő
- Hátralévő távolság a távolság az úticélig.
- Késés a Mazda NB1 készülék mutatja, hogy mennyivel később vagy előbb fog odaérni a kívánt érkezési időponthoz képest, amelyet az útvonal tervezésekor adott meg.

#### Térképek

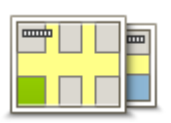

Térképek

Ezt a gombot érintse meg az útvonal tervezéséhez és a navigációhoz használni kívánt térkép kiválasztásához.

Bár több térképet is tárolhat a készüléken, egyszerre csak egy térképet használhat a tervezéshez és a navigáláshoz.

Az aktuális térkép átkapcsolásához egy útvonalnak más országban vagy régióban való megtervezéséhez egyszerűen érintse meg ezt a gombot.

**Megjegyzés**: Amikor először kapcsol át egy térképre, akkor lehetséges, hogy csatlakoznia kell a MyTomTom előfizetői fiókjához a térkép aktiválásához.

#### Szóbeli utasítások kikapcsolása / Szóbeli utasítások bekapcsolása

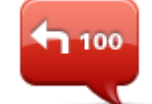

Ezt a gombot érintse meg a szóbeli utasítások kikapcsolásához. Ezután nem fogja hallani az útvonalra vonatkozó szóbeli utasításokat, de hallhatóak lesznek az olyan információk, mint a forgalmi adatok és a figyelmeztetések.

Szóbeli utasítások kikapcsolása

A szóbeli utasításokat úgy is kikapcsolhatja, hogy megérinti a **Hang kikapcsolása** elemet a Beállítások menüben.

**Megjegyzés**: Ha kicseréli a hangot a Mazda NB1 készüléken, akkor a program automatikusan átkapcsolja a szóbeli utasításokat az új hangra.

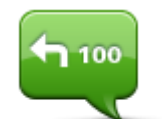

Ezt a gombot érintse meg az útvonalra vonatkozó szóbeli utasítások bekapcsolásához.

Szóbeli utasítások bekapcsolása

# Egységek

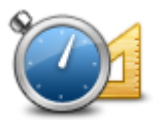

Ezt a gombot érintse meg a Mazda NB1 készülék által az útvonaltervezésnél és az időjárás-jelentéseknél használt mértékegységek kiválasztásához.

Egységek

#### Verzióinformációk

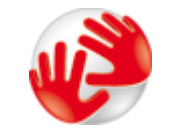

Ezt a nyomógombot érintse meg a Mazda NB1 készülék műszaki adatainak kereséséhez, mint például a gyári szám, vagy az alkalmazás és a térkép verziója.

Verzióinformációk

A GPS-vétel és a LIVE szolgáltatások aktuális állapotát is megnézheti, ha rendelkezik előfizetéssel.

#### Hangok

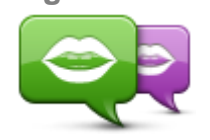

Hang módosítása

Ezt a gombot érintse meg a bemondott irányokhoz és egyéb útvonalra vonatkozó utasításokhoz használt beszédhang megváltoztatásához.

Sokféle beszédhang áll rendelkezésre. Vannak számítógépes hangok, amelyek közvetlenül a térképről ki tudják mondani az utcaneveket és egyéb adatokat, valamint emberi beszédhangok, amelyeket színészekkel rögzítettek.

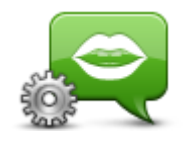

Ezt a gombot érintse meg a Mazda NB1 készülék által felolvasott bemondott irányok és egyéb útvonalra vonatkozó utasítások típusának beállításához.

Hang beállításai

# Érdekes pontok

# Az Érdekes pontokról

Az érdekes pontok vagy ÉP-ok hasznos helyek a térképen.

Álljon itt néhány példa:

- Éttermek
- Szállodák
- Múzeumok
- Autóparkolók
- Benzinkutak

# ÉP-ok létrehozása

Tipp: Más gyártóktól származó ÉP-ok kezeléséhez itt talál segítséget: tomtom.com/13814

- 1. Érintse meg a képernyőt a főmenü megnyitásához.
- 2. Érintse meg a Beállítások opciót.
- 3. Érintse meg az ÉP-ok kezelése opciót.
- 4. Ha nincsenek ÉP kategóriák, vagy a használni kívánt kategória nem létezik, érintse meg az ÉP kategória hozzáadása opciót egy új kategória létrehozásához.

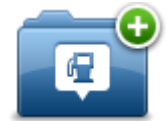

Mindegyik ÉP hozzá kell, hogy legyen rendelve egy ÉP-kategóriához. Ez azt jelenti, hogy legalább egy ÉP-kategóriának lennie kell, mielőtt létrehozza az első ÉP-ot.

Csak olyan ÉP-kategóriához adhat hozzá ÉP-okat, amelyeket saját maga hozott létre.

Az ÉP-kategóriák létrehozásáról az ÉP-ok menedzselése részben olvashat.

- 5. Érintse meg az ÉP hozzáadása menüpontot.
- 6. Válassza ki az új ÉP-hoz használni kívánt ÉP-kategóriát.
- 7. Érintsen meg egy gombot, hogy megadja az ÉP-ok címeit, ahogyan útvonalak tervezésénél szokta megadni a címet.

Az ÉP-ot létrehozta a készülék, és elmentette azt a kiválasztott kategóriába.

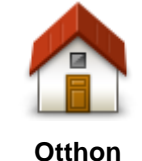

Ezt a nyomógombot érintse meg, ha az otthon helyét szeretné megadni ÉPként.

Ez akkor lehet hasznos, ha meg kívánja változtatni az otthon helyét, de előtte létre szeretne hozni egy ÉP-ot az otthon aktuális címével.

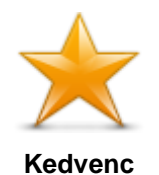

Ezt a nyomógombot érintse meg, ha egy Kedvencből szeretne létrehozni egy ÉP-ot.

Azért lehet hasznos ÉP-ot létrehozni egy Kedvencből, mert csak korlátozott számú Kedvencet lehet létrehozni. Ha több Kedvencet szeretne létrehozni, akkor törölnie kell néhány Kedvencet. Hogy ne kelljen elveszíteni egy Kedvencet, a pozíciót ÉP-ként mentse el, mielőtt törli a Kedvencet.

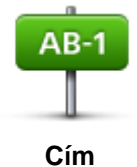

Ezt a nyomógombot érintse meg egy cím új ÉP-ként való megadásához.

A cím megadásánál négy lehetőség közül választhat.

- Városközpont
- Utca és házszám
  - Postai irányítószám
  - Átkelőhely vagy útkereszteződés

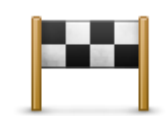

Ezt a nyomógombot érintse meg az ÉP helyének kiválasztásához az utóbbi időben úticélként használt helyek listájából.

# Legutóbbi úticél

Hosszúság

|                  | Ezt a nyomógombot érintse meg egy Érdekes pont (ÉP) ÉP-ként való hozzáadásához.                                                                  |
|------------------|----------------------------------------------------------------------------------------------------|
|                  | Például amikor a kedvenc éttermei számára létrehoz egy ÉP-kategóriát, akkor<br>ezt az opciót használia ahelyett, hogy beírná az éttermek címeit. |
| Érdekes pont     |                                                                                                    |
| 40               | Ezt a nyomógombot érintse meg, ha a saját aktuális pozícióját szeretné az<br>ÉP-okhoz hozzáadni.                                                 |
|                  | Ha például megáll egy érdekes helyen, akkor ezt a nyomógombot megérintve<br>hozhat létre egy ÉP-ot az aktuális pozícióban.                       |
| Saját hely       |                                                                                                    |
|                  | Ezt a gombot érintse meg, ha a térképböngészővel szeretne létrehozni egy<br>ÉP-ot.                                                               |
|                  | A kurzorral válassza ki az ÉP helyét, majd érintse meg a <b>Befejezés</b> gombot.                                                                |
| Mutatás térképen |                                                                                                    |
| •                | Ezt a gombot érintse meg, ha a szélesség és a hosszúság értékeinek<br>megadásával szeretne létrehozni egy ÉP-ot.                                 |
| Szélesség        |                                                                                                    |

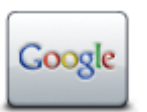

Ezt a gombot érintse meg a Helyi keresés használatához, hogy segítséget nyújtson Önnek a boltok és üzletfelek keresésében az Ön aktuális pozíciójában és annak környékén.

Helyi keresés

A boltok és cégek keresésénél a következő opciók közül választhat: keresés az Ön közelében, az Ön úticéljának közelében, bármely más úticél közelében vagy egy városban.

Ha például egy uszodát keres az aktuális pozíciója közelében, akkor írja be az "uszoda" szót, és válassza ki a legjobb keresési eredményt.

# ÉP-ok használata az útvonal tervezéséhez

Amikor útvonalat tervez, akkor egy ÉP-ot is megadhat úti célként.

A következő példa egy város parkolójába vezető útvonal tervezését mutatja be:

- 1. Érintse meg a Navigálás... vagy Vezetés... elemet a főmenüben.
- 2. Érintse meg az Érdekes pont nyomógombot.
- 3. Érintse meg az ÉP a városban nyomógombot.

**Tipp**: A Mazda NB1 készüléken utoljára megtekintett ÉP is látható a menüben.

- 4. Kezdje el beírni a város nevét, és válassza ki, amikor megjelenik a listában.
- 5. Érintse meg a nyíl gombot az ÉP-kategóriák listájának kiterjesztéséhez.

**Tipp**: Ha már tudja a használni kívánt ÉP nevét, akkor a név beírásához, és e pozíció kiválasztásához érintse meg a **Keresés név alapján** gombot.

- 6. Görgessen le a listában, és érintse meg az Autóparkoló elemet.
- 7. Az úticélhoz legközelebbi parkoló látható a lista tetején.
- 8. A következő lista az egyes ÉP-ok mellett látható távolságokat magyarázza meg. A távolság mérése attól függ, hogy Ön eredetileg hogyan kereste az ÉP-ot:
  - ÉP Ön mellett távolság az aktuális pozíciótól
  - ÉP a városban távolság a városközponttól
  - ÉP az otthon mellett távolság az otthon helyétől
  - ÉP az útvonalon távolság az Ön aktuális pozíciójától
  - ÉP az úti célhoz közel távolság az úticéltól
- 9. Érintse meg a használni kívánt parkoló nevét, majd érintse meg a **Befejezés** gombot az útvonal kiszámítása után.

A Mazda NB1 készülék elkezdi Önt vezetni a parkolóhoz.

**Tipp**: A Helyi kereséssel is kereshet hasznos helyeket. A Helyi keresésre és egyéb LIVE szolgáltatásokra vonatkozó további tudnivalókat a <u>tomtom.com/services</u> oldalon olvashat.

# Az ÉP-ok megjelenítése a térképen

Kiválaszthatja, hogy milyen típusú ÉP-helyeket kíván megjeleníteni a térképeken.

- 1. Érintse meg az ÉP mutatása térképen gombot a Beállítások menüben.
- 2. Válassza ki a térképen megjeleníteni kívánt kategóriákat.

- 3. Érintse meg a **Befejezés** opciót.
- 4. Válassza ki, hogy az ÉP-helyeket 2D vagy 3D nézetben kívánja megjeleníteni a térképen.
- 5. Érintse meg a Befejezés opciót.

A kiválasztott ÉP-típusok szimbólumokként jelennek meg a térképen.

# Egy ÉP felhívása

A Mazda NB1 készüléken lévő ÉP-ok némelyike telefonszámot is tartalmaz. Ez azt jelenti, hogy a Mazda NB1 segítségével megtalálhatja egy adott ÉP telefonszámát, felhívhatja őket egy telefonról, majd megterhezheti az útvonalat az ÉP helyére.

Például rákereshet egy mozira, telefonon lefoglalhatja a jegyet, majd megtervezheti az útvonalat a mozihoz.

- 1. Érintse meg a Navigálás... vagy Vezetés... elemet a főmenüben.
- 2. Érintse meg az Érdekes pont gombot.
- 3. Válassza ki, hogyan szeretne ÉP-ot keresni.

Ha például az útvonalán szeretne keresni egy ÉP-ot, érintse meg az ÉP az útvonalon elemet.

4. Érintse meg az ÉP típusát, amelyhez navigálni kíván.

Ha például egy mozit szeretne felhívni, hogy jegyet foglaljon le, akkor érintse meg a **Mozi** elemet, majd válassza ki a felhívni kívánt mozit. Majd érintse meg az **Info megjelenítése** elemet a telefonszám megtekintéséhez.

- 5. Telefonon hívja fel az ÉP-ot, például jegyfoglalás vagy a nyitva tartás leellenőrzése céljából.
- 6. Érintse meg a Kiválaszt opciót.

A Mazda NB1 készülék megkezdi a navigálást az ÉP-hoz.

#### Figyelmeztetések beállítása ÉP-okhoz

Beállíthat figyelmeztető hangot vagy üzenetet, amit akkor játszik le a készülék, amikor Ön egy adott típusú ÉP-hoz, például egy benzinkúthoz közeledik.

A következő példában egy figyelmeztető hang beállítása látható, amelynek akkor kell megszólalnia, amikor Ön 250 méterre van egy benzinkúttól.

- 1. Érintse meg az ÉP-ok kezelése vagy a Figyelmeztet, ha ÉP közel elemet a Beállítások menüben.
- 2. Görgessen le a listában, és érintse meg a Benzinkút elemet.

**Tipp**: Egy figyelmeztetés eltávolításához érintse meg a kategória nevét, majd érintse meg az **Igen** opciót. A figyelmeztetésre beállított ÉP-kategóriák nevei mellett egy hang szimbólum látható.

- 3. Állítsa be a távolságot 250 méterre, és érintse meg az OK gombot.
- 4. Válassza a Hangeffektus opciót, majd érintse meg a Következő opciót.
- 5. Válassza ki az ÉP-hoz tartozó figyelmeztetési hangot, majd érintse meg a Következő opciót.
- Ha csak akkor szeretné hallani a figyelmeztetést, ha az ÉP közvetlenül a tervezett útvonalon van, akkor válassza a Figyelmeztetés csak ha ÉP van az úton opciót. Utána érintse meg a Befejezés gombot.

A figyelmeztetés be lett állítva a kiválasztott ÉP-kategóriához. Akkor fogja hallani a figyelmeztető hangot, amikor 250 méterre lesz egy benzinkúttól, amely az útvonalán van.

# ÉP-ok kezelése

Az ÉP-kategóriák és helyek kezeléséhez érintse meg az ÉP-ok kezelése menüpontot.

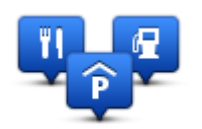

A Mazda NB1 készüléket úgy is beállíthatja, hogy tudassa Önnel, ha a kiválasztott ÉP-ok közelében tartózkodik. Ezzel például úgy is beállíthatja a készüléket, hogy szóljon Önnek, ha egy benzinkúthoz közeledik.

Létrehozhat saját ÉP-kategóriákat, és saját ÉP-helyeket adhat hozzá ezekhez a kategóriákhoz.

Ez például azt jelenti, hogy létrehozhat egy új ÉP-kategóriát, amelyet Barátoknak nevezhet el. Utána ehhez az új ÉP-kategóriához hozzáadhatja a barátai címeit.

Az alábbi gombokat érintse meg a saját ÉP-ok létrehozásához és karbantartásához:

- ÉP hozzáadása ezt a nyomógombot érintse meg egy helynek az egyik saját ÉP-kategóriájához való hozzáadásához.
- Figyelmeztet ha ÉP közel ezt a nyomógombot érintse meg a Mazda NB1 készülék beállításához, hogy figyelmeztesse Önt, ha a kiválasztott ÉP-ok közelében van.
- ÉP törlése ezt a nyomógombot érintse meg egy saját ÉP-kategória törléséhez.
- ÉP szerkesztése ezt a nyomógombot érintse meg egy saját ÉP szerkesztéséhez.
- ÉP kategória hozzáadása ezt a nyomógombot érintse meg egy új ÉP kategória létrehozásához.
- ÉP kategória törlése ezt a nyomógombot érintse meg egy saját ÉP-kategória törléséhez.

# Súgó

# Segítség kéréséről

Érintse meg a **Segítség** gombot a főmenüben a sürgősségi szolgáltatási központokhoz és más speciális szolgáltatóhelyekhez navigáláshoz.

Ha például Ön érintett egy balesetben, akkor a Segítség menü használatával megkeresheti a legközelebbi kórház elérhetőségét, felhívhatja őket telefonon és megmondhatja nekik a pontos pozícióját.

**Tipp**: Ha nem látja a Segítség nyomógombot a főmenüben, érintse meg a **Beállítások**, majd a **Biztonsági beállítások opciót.** Törölje a **Csak a lényeges menüpontok megjelenítése vezetés közben** elem mellett levő négyzet jelölését.

# A Segítséget használva hajtson a helyi szervizbe

A Segítség menüpont használatához a szervizközpont megkeresésére és az Ön aktuális pozíciójától a központhoz navigálásra az alábbiakat kell tennie:

- 1. Érintse meg a képernyőt a főmenü megjelenítéséhez.
- 2. Érintse meg a **Segítség** elemet.
- 3. Érintse meg a **Segítséghez vezet** elemet.
- 4. Válassza ki a kívánt szolgáltatás típusát, például a Legközelebbi kórházat.
- 5. Válasszon ki a listából egy központot, a legközelebbi a lista tetején található.

A Mazda NB1 megjeleníti a hely leírását.

6. Ha autóval szeretne navigálni a központhoz, akkor érintse meg a Navigálás oda opciót.

A Mazda NB1 elkezdi az Ön navigálását az úti céljához.

# A Segítség menü opciói

Megjegyzés: Egyes országokban nem érhető el minden szolgáltatás.

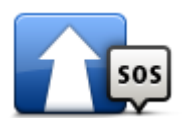

Ezt a gombot érintse meg az autóval történő navigáláshoz a szolgáltatóhelyre.

#### Segítséghez vezet

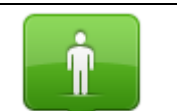

Ezt a gombot érintse meg, hogy megnézze az aktuális pozícióját a térképen.

Hol vagyok?

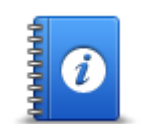

Ezt a nyomógombot megérintve különböző útmutatókat, például az Elsősegély útmutatót olvashatja el.

Biztonsági és egyéb útmutatók

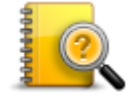

Ezt a nyomógombot érintse meg az Ön navigációs készülékére vonatkozó kézikönyvek elolvasásához. Ezzel a gombbal a készüléken található súgót is elérheti.

Termékek kézikönyvei

# Kedvencek

# A Kedvencekről

A Kedvencekkel könnyen kiválaszthat egy pozíciót anélkül, hogy meg kellene adnia a címet. Ezeknek nem kell kedvenc helyeknek lenniük, egyszerűen hasznos címek gyűjteményeként használhatók.

# Kedvenc létrehozása

Kedvenc létrehozásához az alábbiakat kell tennie:

- 1. Érintse meg a képernyőt a főmenü megjelenítéséhez.
- 2. A Beállítások menü megnyitásához érintse meg a **Beállítások** elemet.
- 3. Érintse meg a Kedvencek opciót.
- 4. Érintse meg a Hozzáadás opciót.

Válassza ki a Kedvenc típusát az alább ismertetett gombok egyikének megérintésével:

|                  | Az Otthon helyét is beállíthatja Kedvencként.                                                                                                    |
|------------------|----------------------------------------------------------------------------------------------------|
| Otthon           |                                                                                                    |
| $\checkmark$     | Nem készíthet Kedvencet egy másik Kedvencből. Ez az opció sosem fog<br>rendelkezésre állni ebben a menüben.                                                     |
|                  | Kedvenc átnevezéséhez érintse meg a <b>Kedvencek rendezése</b> opciót a<br>Beállítások menüben.                                                                 |
| Keavenc          |                                                                                                    |
| AB-1             | Egy címet is megadhat Kedvencként.                                                                                                    |
| Cím              |                                                                                                    |
| 2424             | Hozzon létre egy új Kedvencet egy hely kiválasztásával az utóbbi úticéljainak<br>listájából.                                                                    |
| Legutóbbi úticél |                                                                                                    |
| Google           | Ezt a nyomógombot érintse meg a Helyi keresés használatához, ha olyan helyeket keres, mint például boltok vagy cégek, és Kedvencekként akarja elmenteni azokat. |
| Helyi keresés    | Ha például egy uszodát keres az aktuális pozíciója közelében, akkor írja be az<br>"uszoda" szót, és válassza ki a legjobb keresési eredményt.                   |
|                  |                                                                                                    |

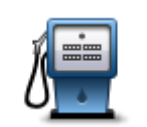

Ha egy olyan ÉP-ot látogat meg, amelyet különösen szeret, például egy éttermet, akkor azt hozzáadhatja a Kedvencekhez.

Érdekes pont

|                        | Ezt a gombot érintse meg, ha a saját aktuális pozícióját szeretné a<br>Kedvencekhez hozzáadni.                       |
|------------------------|----------------------------------------------------------------------------------------------------|
|                        | Ha például megáll egy érdekes helyen, akkor ott ezt a nyomógombot<br>megérintve létrehozhat egy Kedvencet.           |
| Saját hely             | 5                                                                                                    |
|                        | Ezt a gombot érintse meg, ha a térképböngészővel szeretne létrehozni egy<br>Kedvencet.                               |
|                        | Válassza ki a Kedvenc helyét a kurzorral, majd érintse meg a <b>Befejezés</b><br>opciót.                             |
| Mutatás térképen       |                                                                                                    |
| <b>•</b>               | Ezt a gombot érintse meg, ha a szélesség és a hosszúság értékeinek<br>megadásával szeretne létrehozni egy Kedvencet. |
| Szélesség<br>Hosszúság |                                                                                                    |
| ABCD                   | Ezt a nyomógombot érintse meg egy Kedvencnek a cím bemondásával való<br>létrehozásához.                              |
| Bemondott cím          |                                                                                                    |

A Mazda NB1 készülék javasol egy nevet az Ön új Kedvence számára. Új név beírásához nem szükséges törölni az ajánlott nevet, csak kezdje el a gépelést.

Tipp: Olyan nevet célszerű adni a Kedvencnek, amelyet könnyen meg tud jegyezni.

5. Érintse meg az **OK** gombot.

Az új kedvenc megjelenik a listában.

Ha több Kedvencet adott meg, akkor a készülék megkérdezi Önt, hogy tervez-e rendszeres utazásokat ugyanazokra a helyekre. Ha az **IGEN** választ érinti meg, akkor kedvenc úticélként megadhatja ezeket az úticélokat. Minden alkalommal, amikor bekapcsolja a készüléket, azonnal kiválaszthatja úticélként az egyiket ezek közül a helyek közül.

## Kedvenc használata

Egy Kedvencet arra használhat, hogy a cím beírása nélkül navigáljon el egy helyre. Egy Kedvenchez navigáláshoz kövesse az alábbiakat:

- 1. Érintse meg a képernyőt a főmenü megjelenítéséhez.
- 2. Érintse meg a Navigálás... vagy Vezetés... elemet.
- 3. Érintse meg a Kedvenc opciót.
- 4. Válasszon egy Kedvencet a listából.

A Mazda NB1 kiszámítja Önnek az útvonalat.

5. Az útvonal kiszámítása után érintse meg a Befejezés opciót.

A Mazda NB1 azonnal elkezdi vezetni Önt az úticél felé a szóbeli utasításokkal és a képernyőn látható utasításokkal.

# Kedvenc nevének módosítása

Egy Kedvenc nevének módosításához az alábbiakat kell tennie:

- 1. Érintse meg a képernyőt a főmenü megjelenítéséhez.
- 2. A Beállítások menü megnyitásához érintse meg a Beállítások elemet.
- 3. Érintse meg a Kedvencek opciót.
- 4. Érintse meg az átnevezendő Kedvencet.

Tipp: A bal és a jobb nyilakkal választhat ki egy másik Kedvencet a listából.

- 5. Írja be az új nevet, majd érintse meg az **OK** gombot.
- 6. Érintse meg a Befejezés opciót.

#### **Kedvenc törlése**

Egy Kedvenc törléséhez az alábbiakat kell tennie:

- 1. Érintse meg a képernyőt a főmenü megjelenítéséhez.
- 2. A Beállítások menü megnyitásához érintse meg a **Beállítások** elemet.
- 3. Érintse meg a Kedvencek opciót.
- 4. Érintse meg a törlendő Kedvencet.

**Tipp:** A bal és a jobb nyilakkal választhat ki egy másik Kedvencet a listából.

- 5. A törlés megerősítéséhez érintse meg az lgen opciót.
- 6. Érintse meg a **Befejezés** opciót.

# szolgáltatások

# A LIVE szolgáltatásokról

**Megjegyzés**: A LIVE szolgáltatások nem minden országban vagy régióban állnak rendelkezésre, és nem minden LIVE szolgáltatás áll rendelkezésre az összes országban vagy régióban. Lehet, hogy Ön külföldi utazásai alkalmával veheti igénybe a LIVE szolgáltatásokat. A rendelkezésre álló szolgáltatásokról szóló további információkért lépjen a tomtom.com/services weboldalra.

Az alábbi LIVE szolgáltatások lehetnek elérhetők a készülékhez. A LIVE szolgáltatások előfizethetők.

- HD Traffic
- Sebességmérő kamerák
- Időjárás
- Helyi keresés
- QuickGPSfix<sup>™</sup>

# Biztonsági megjegyzések

Egyes TomTom navigációs készülékek GSM/GPRS modullal is rendelkeznek, amely zavarhatja az olyan elektronikus eszközöket, mint a szívritmus-szabályozó, a hallókészülék és a repülőgép fedélzeti berendezései.

Ezen eszközök zavarása az Ön vagy mások egészségét vagy életét veszélyeztetheti.

Ha készüléke rendelkezik GSM/GPRS modullal, akkor ne használja védelem nélküli elektronikus egységek közelében vagy olyan helyeken, ahol a mobiltelefon használata tiltott, például kórházban vagy repülőgépen.

# A LIVE szolgáltatások aktiválása

Amikor megkapja gépkocsiját, aktiválnia kell a TomTom navigációs készüléken a LIVE szolgáltatásokat. Ezt csak egyszer kell elvégezni.

A LIVE szolgáltatások aktiválásához tegye a következőket:

- 1. Érintse meg a LIVE aktiválása opciót a főmenüben.
- Szükség esetén az utasításokat követve újíthatja meg, illetve hosszabbíthatja meg a LIVE szolgáltatásokra szóló előfizetését.

Ha az aktiválás befejeződött, megjelenik a főmenü. Most már használhatja a LIVE szolgáltatásokat.

**Megjegyzés:** Navigációs készülékéhez korlátozott, ingyenes előfizetést kap a LIVE szolgáltatásokra.

# Előfizetés a LIVE szolgáltatásokra

#### Az Ön LIVE szolgáltatási előfizetésének ellenőrzése

Az előfizetés állapotát bármikor megtekintheti. A főmenüben érintse meg a **Szolgáltatások**, majd a **Saját szolgáltatások** elemet.

A Mazda NB1 készülék figyelmezteti is Önt, amikor közeledik a LIVE szolgáltatásokra vonatkozó előfizetésének megújítási dátuma.

A LIVE szolgáltatások előfizetéséről és a fizetési feltételekről további információkat a tomtom.com/services weboldalon talál.

#### A LIVE szolgáltatásokra vonatkozó előfizetésének megújítása a készülék használatával

1. A főmenüben érintse meg a Szolgáltatások, majd a Saját szolgáltatások elemet.

A LIVE szolgáltatások állapota látható.

2. Érintse meg annak a szolgáltatásnak a nevét, amelyet meg szeretne újítani.

A Mazda NB1 készülék nyugtázza, hogy Ön meg szeretné újítani az előfizetését.

3. Érintse meg az Igen opciót.

A megújítási kérelmet elküldi a készülék a TomTom számára. A fizetést online kell intéznie, a Mazda NB1 készüléken látható vagy azt megelőző dátummal.

#### LIVE szolgáltatásokra vonatkozó előfizetésének megújítása a TomTom HOME segítségével

A LIVE szolgáltatásokat előre fizetett előfizetéssel vásárolhatja meg a TomTom HOME segítségével a következő módon:

- 1. Indítsa el a TomTom HOME programot a számítógépen.
- 2. Helyezze be a memóriakártyát a kártyaolvasóba.
- 3. Kattintson a TomTom HOME programban a Forgalom, Hangok, Biztonsági kamerák stb. hozzáadása elemre.
- 4. Kattintson a LIVE szolgáltatások elemre.

Ezután az online boltban választhat az előfizetés alapján rendelkezésre álló LIVE szolgáltatáscsomagok közül.

Kövesse a képernyőn megjelenő utasításokat, vagy további információt a HOME súgójában talál.

# A TomTom HD Traffic szolgáltatásról

A TomTom HD Traffic egy egyedülálló TomTom szolgáltatás, amely valós idejű forgalmi információkat biztosít. A TomTom szolgáltatásokról szóló további információkért lépjen a <u>tomtom.com/services</u> weboldalra.

Az IQ Routes adataival együtt használva a HD Traffic segít Önnek az optimális útvonal megtervezésében, figyelembe véve az aktuális helyi forgalmi állapotokat.

A Mazda NB1 rendszeresen fogadja a változó forgalmi helyzetről szóló információkat. Ha forgalmi dugó vagy más esemény található az Ön aktuális útvonalán, akkor a Mazda NB1 felkínálja, hogy újratervezi az útvonalat a késedelmek elkerülésére.

#### A Helyi keresésről

A helyi keresés használatával boltokat és cégeket kereshet a TomTom Places segítségével vagy a Google listáiban, majd útvonalat tervezhet a kiválasztott úti célhoz.

#### A helyi keresés használata

Egy helynek a helyi kereséssel való megkereséséhez és az odavezető útvonal megtervezéséhez az alábbi lépéseket kell tennie. Ebben a példában egy szupermarketet keres az aktuális pozíciója közelében.

1. Érintse meg a képernyőt a főmenü megjelenítéséhez, majd érintse meg a **Navigálás...** vagy a **Vezetés...** opciót.

**Tipp:** Egy saját gyors menü nyomógombot is beállíthat a helyi kereséshez a **Beállítások** vagy a **Saját menü készítése** opció megérintésével. Válassza a **Navigálás helyi keresési címhez** vagy a **Vezetés helyi keresési címhez** lehetőséget.

- 2. Érintse meg a Helyi keresés opciót.
- 3. Érintse meg a Keresés Ön mellett opciót.
- 4. Írja be, hogy "szupermarket", majd érintse meg az **OK** gombot.

A keresésnek megfelelő helyek egy listában láthatók - az Ön aktuális pozíciójától mért távolságukkal és az értékeléssel együtt.

5. Érintse meg a listában látható egyik pozíciót.

A hely megjelenik a térképen.

A hely adatainak megtekintéséhez érintse meg az Info megjelenítése opciót.

6. Érintse meg a Kiválaszt opciót.

Válassza ki, hogy oda szeretne-e navigálni, meg szeretné-e jeleníteni a helyet a térképen, az adott helyen keresztül szeretne-e utazni vagy a kedvencek közé szeretné-e felvenni.

#### A Sebességmérő kamerákról

**Megjegyzés**: A LIVE szolgáltatások nem minden országban vagy régióban állnak rendelkezésre, és nem minden LIVE szolgáltatás áll rendelkezésre az összes országban vagy régióban. Lehet, hogy Ön külföldi utazásai alkalmával veheti igénybe a LIVE szolgáltatásokat. A rendelkezésre álló szolgáltatásokról szóló további információkért lépjen a tomtom.com/services weboldalra.

A Sebességmérő kamerák szolgáltatás a következő út menti kamerák helyeire figyelmezteti Önt:

- Sebességmérő kamerák helyei.
- Baleseti fekete pontok helyei.
- Mobil sebességmérő kamerák helyei.
- Átlagsebességet mérő kamerák helyei.
- Fizetős út kamerák helyei.
- Közlekedési lámpa kamerák helyei.

#### Egyéb szolgáltatások

Megjegyzés: Csak LIVE készülékeken elérhető.

A következő szolgáltatások is elérhetők a Mazda NB1 készüléken:

#### Időjárás

Az Időjárás szolgáltatás öt napos időjárás-előrejelzést ad a térképen található bármely pozícióra.

#### QuickGPSfix

A QuickGPSfix szolgáltatás GPS műholdas pozíciókról tartalmaz információkat, amivel segíti a Mazda NB1 készüléket a pozíció gyorsabb megtalálásában.

#### Saját szolgáltatások

Az előfizetés ellenőrzéséhez érintse meg a **Szolgáltatások** gombot a főmenüben, majd érintse meg a **Saját szolgáltatások** gombot.

A Mazda NB1 értesíti Önt, amikor a LIVE szolgáltatások előfizetéseit meg kell újítania. Arra is használhatja a Mazda NB1 készüléket, hogy értesítse a TomTom-ot az Ön aktuális előfizetésének meghosszabbítási szándékáról.

A LIVE szolgáltatások előfizetéséről és a fizetési feltételekről további információkat a tomtom.com/services weboldalon talál.

# Forgalom

# A forgalmi információkról

A forgalmi információkat Ön kétféleképpen fogadhatja:

- TomTom HD Traffic
- Forgalmi üzenetcsatorna (RDS-TMC)

A forgalmi információk használatával a Mazda NB1 készülék automatikusan módosíthatja az útvonalat a késedelmek minimalizásása érdekében.

**Megjegyzés**: A LIVE szolgáltatások nem minden országban vagy régióban állnak rendelkezésre, és nem minden LIVE szolgáltatás áll rendelkezésre az összes országban vagy régióban. Lehet, hogy Ön külföldi utazásai alkalmával veheti igénybe a LIVE szolgáltatásokat. A rendelkezésre álló szolgáltatásokról szóló további információkért lépjen a tomtom.com/services weboldalra.

# A TomTom HD Traffic szolgáltatásról

A TomTom HD Traffic egy egyedülálló TomTom szolgáltatás, amely valós idejű forgalmi információkat biztosít. A TomTom szolgáltatásokról szóló további információkért lépjen a <u>tomtom.com/services</u> weboldalra.

Az IQ Routes adataival együtt használva a HD Traffic segít Önnek az optimális útvonal megtervezésében, figyelembe véve az aktuális helyi forgalmi állapotokat.

A Mazda NB1 rendszeresen fogadja a változó forgalmi helyzetről szóló információkat. Ha forgalmi dugó vagy más esemény található az Ön aktuális útvonalán, akkor a Mazda NB1 felkínálja, hogy újratervezi az útvonalat a késedelmek elkerülésére.

# Biztonsági megjegyzések

Egyes TomTom navigációs készülékek GSM/GPRS modullal is rendelkeznek, amely zavarhatja az olyan elektronikus eszközöket, mint a szívritmus-szabályozó, a hallókészülék és a repülőgép fedélzeti berendezései.

Ezen eszközök zavarása az Ön vagy mások egészségét vagy életét veszélyeztetheti.

Ha készüléke rendelkezik GSM/GPRS modullal, akkor ne használja védelem nélküli elektronikus egységek közelében vagy olyan helyeken, ahol a mobiltelefon használata tiltott, például kórházban vagy repülőgépen.

# A forgalmi információk használata

Ha RDS-TMC jelvevőt használ, hogy a Mazda NB1 készüléken megtekintse a TMC forgalmi információkat, nem kell semmit sem csatlakoztatnia, mivel a vevő a készülékbe van beépítve.

A forgalom sáv a vezetőnézet jobb oldalán látható. A sáv a forgalmi késlekedésekről informálja Önt vezetés közben, izzó pontokkal mutatva az útvonalon lévő forgalmi eseményeket.

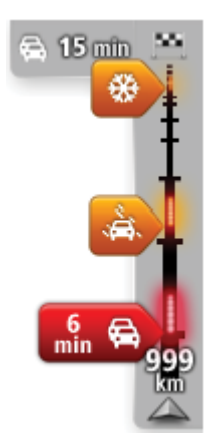

A forgalom sáv felső része jelenti az úti célt, és az útvonalon lévő forgalmi dugók és más események által okozott összes késlekedés idejét mutatja.

A forgalom sáv középső szakasza az útvonalon lévő egyedi forgalmi eseményeket mutatja az előfordulásuk sorrendjében.

A forgalom sáv alsó része jelenti az Ön aktuális pozícióját, és az útvonalon lévő következő forgalmi eseményig fennmaradó távolságot mutatja.

A forgalom sáv jobb olvashatósága érdekében előfordulhat, hogy egyes események nem láthatók rajta. Ezek az események csak kis jelentőségűek, és csak rövid késedelmet okozhatnak.

A mutatók színe az alábbi példa szerint azonnal jelzi Önnek az esemény típusát:

| Ismeretlen vagy azonosítatlan helyzet. |
|----------------------------------------|
| Lassú forgalom.                        |
| Torlódott forgalom.                    |
| Leállt forgalom vagy útlezárás.        |

# Késedelmek minimalizálása

A TomTom HD Traffic adatait az útvonalán lévő forgalmi késlekedések minimalizálására használhatja. A késedelmek automatikus minimalizálásához a következőket kell tennie:

- 1. Érintse meg a Szolgáltatások menüpontot a főmenüben.
- 2. Érintse meg a Forgalom opciót.
- 3. Érintse meg a Forgalom beállításai opciót.
- 4. Válasszon, hogy a készülék mindig a gyorsabb útvonalat válassza, kérdezze meg Önt vagy soha ne módosítsa az útvonalat.
- 5. Érintse meg a Következő, majd a Befejezés gombot.
- 6. Érintse meg a Torlódásokat elkerül opciót.

A készülék megtervezi az úticélhoz vezető leggyorsabb útvonalat. Az új útvonal is tartalmazhat forgalmi késlekedéseket, és az eredetivel megegyező útvonal is lehet.

Úgy is újratervezheti az útvonalat, hogy az elkerüljön minden késedelmet, de valószínűleg nem ez lesz a leggyorsabb útvonal.

7. Érintse meg a Befejezés opciót.

# A munkahelyre utazás megkönnyítése

A Forgalom menüben lévő **Otthonról munkába** vagy **Munkából otthonra** nyomógombbal egy gombnyomással ellenőrizheti a munkahelyére vagy a munkahelyéről vezető útvonalat.

Amikor ezeket a nyomógombokat használja, akkor a készülék megtervez egy útvonalat az Ön otthoni és munkahelyi címe között, majd ellenőrzi az útvonalat az esetleges késedelmek szempontjából.

Amikor először használja az **Otthonról munkába** menüpontot, akkor ehhez meg kell adnia egy otthoni és egy munkahelyi címet, amihez a következőket kell tennie:

1. A Forgalom menü megnyitásához érintse meg a forgalom sávot.

**Megjegyzés**: Ha már megtervezte az útvonalat, a képernyőn megjelenik az útvonalon ismert események összefoglalása. A Forgalom menü megnyitásához érintse meg az **Opciók** elemet.

- 2. Érintse meg az Otthon-Munka forgalom opciót.
- 3. Adja meg az otthoni és a munkahelyi címét.

Ha már megadta ezeket a címeket, és módosítani szeretné azokat, akkor érintse meg az **Otthonmunka módosítása** opciót.

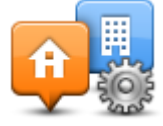

Most már használhatja az Otthonról munkába és a Munkából otthonra nyomógombokat.

**Megjegyzés**: Az itt beállított otthoni hely nem egyezik meg a **Beállítások menüben** megadott otthoni hellyel. Lényegében az itt megadott helyeknek nem kell feltétlenül az igazi otthoni és munkahelyi címeknek lenniük. Ha van olyan útvonal, amelyen sokat utazik, akkor munkahelyi/otthoni címként adja meg inkább ezeket a helyeket.

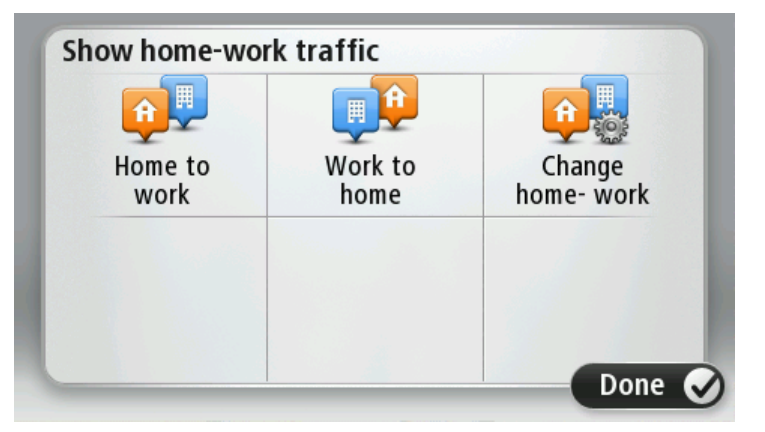

Ha például ellenőrizni szeretné a hazafelé vezető útvonalon a késedelmeket, mielőtt elhagyja az irodát, akkor a következőket kell tennie:

1. A Forgalom menü megnyitásához érintse meg a forgalom sávot.

**Megjegyzés**: Ha már megtervezte az útvonalat, a képernyőn megjelenik az útvonalon ismert események összefoglalása. A Forgalom menü megnyitásához érintse meg az **Opciók** elemet.

- 2. Érintse meg az Otthon-Munka forgalom opciót.
- 3. Érintse meg a Munkából otthonra opciót.

A vezetőnézet és egy üzenet jelenik meg, amely tájékoztatja Önt az útvonalon lévő forgalmi eseményekről. A Forgalom sáv is mutatja a késedelmeket.

## További információk egy adott eseményről

Az oldalsó forgalom sávot megérintve ellenőrizheti, hogy várható-e késedelem az adott útvonalon. Az Ön navigációs készüléke az útvonalon lévő forgalmi késedelmek összesítését mutatja.

Az összesítés tartalmazza az összes forgalmi esemény és a forgalmas utak miatti késedelmet, az IQ Routes funkció információival együtt.

Érintse meg a **Késlekedések minimalizálása** opciót, hogy ellenőrizze, tudja-e csökkenteni a késedelmet. A Forgalom menü megnyitásához érintse meg az **Opciók** elemet.

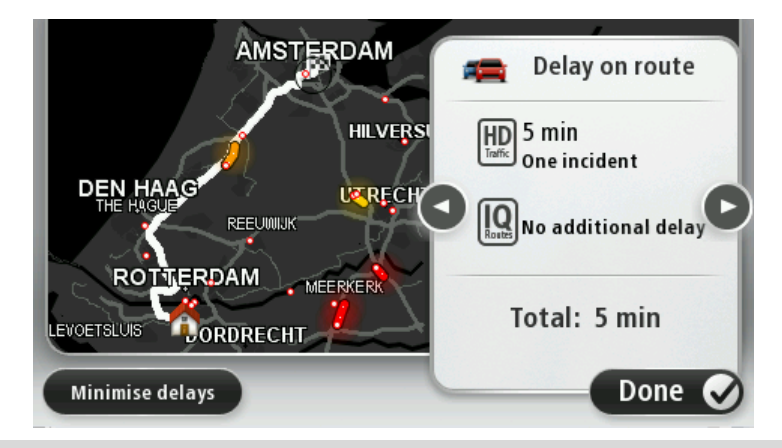

**Megjegyzés:** A **Forgalom az útvonalon** képernyőt a LIVE útvonal-összesítés lap forgalmi területének megérintésével is megjelenítheti.

Érintse meg a bal és a jobb nyíl gombokat az események közötti váltásokhoz, s eközben megnézheti az adataikat. Ez tartalmazza az esemény típusát (mint például útmunkálatok), és az esemény által okozott késlekedés hosszát.

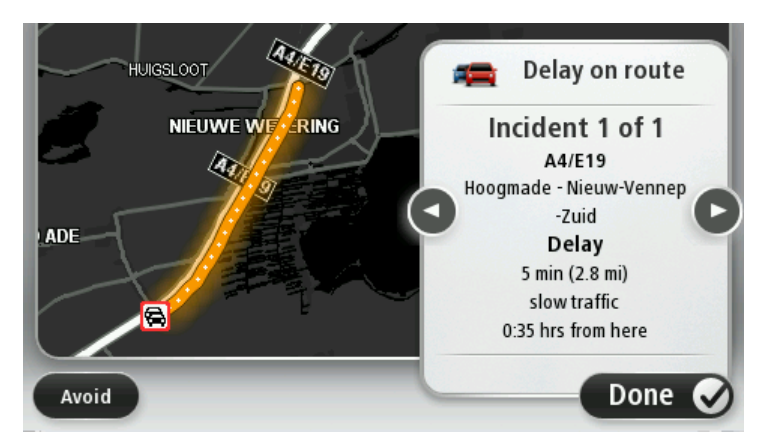

Az egyes események részletes adatait a főmenü **Térkép megtekintése** gombjának, majd a forgalmi esemény szimbólumának megérintésével is megnézheti.

A térképen megjelenítve a forgalmi események egy ikonnal kezdődnek. Forgalmi torlódás esetén az esemény iránya az ikontól a másik vége felé mutat.

#### Forgalmi események ellenőrzése a környéken

A térkép használatával tekintse át a forgalmi helyzetet az Ön környezetében. A helyi eseményeknek és azok részleteinek megtekintéséhez az alábbiakat kell tennie:

- 1. A Forgalom menü megnyitásához érintse meg a forgalom sávot, majd az Opciók elemet.
- 2. Érintse meg a Térkép megtekintése opciót.

Megjelenik a térkép áttekintése képernyő.

3. Ha a térképen nem látható az Ön pozíciója, akkor érintse meg az útjelzőt, hogy az Ön aktuális pozíciója a térkép közepére kerüljön.

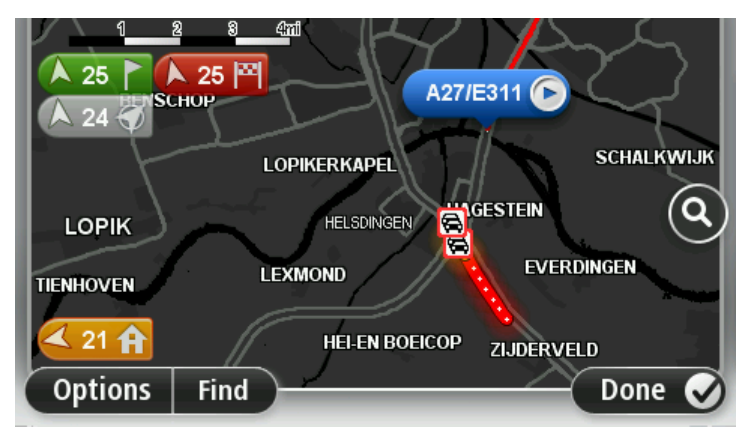

A térképen láthatók a környéken lévő forgalmi események.

4. Érintse meg bármelyik forgalmi eseményt, hogy több információt szerezzen róla.

A kiválasztott esemény részleteit ismertető képernyő látható. A környező eseményekről szóló információk megjelenítéséhez használja a képernyő alján lévő balra és jobbra nyilakat.

# A Forgalom beállítások módosítása

A **Forgalom beállításai** gomb segítségével választhatja ki, hogy a navigációs készülék hogyan használja a forgalmi információkat.

- 1. A Forgalom menü megnyitásához érintse meg a forgalom sávot, majd az Opciók elemet.
- 2. Érintse meg a Forgalom beállításai opciót.

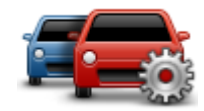

- Ahhoz, hogy egy sípszót hallasson a készülék, amikor valamilyen új forgalmi esemény történik az útvonalán, válassza az Útvonal forgalmi változásának jelentése elemet, majd érintse meg a Befejezés opciót.
- Ha a vezetés közben egy gyorsabb útvonalat talál, akkor a Forgalom újratervezheti az Ön utazását, hogy a gyorsabb útvonalon haladjon. Válasszon egyet az alábbi opciók közül, majd érintse meg a **Befejezés** opciót.
  - Mindig váltson át arra az útvonalra
  - Kérdezzen meg, akarok-e váltani
  - Soha ne módosítsa az útvonalamat

# Forgalmi események

A forgalmi események és figyelmeztetések a térképen láthatók, a vezetőnézetben és a Forgalom sávban.

Ha többet szeretne megtudni egy eseményről, érintse meg a **Térkép böngészése** opciót a főmenüben. Érintse meg a forgalmi esemény szimbólumát a térképen, hogy megtekintse annak az eseménynek az adatait. A környező eseményekről szóló információk megjelenítéséhez használja a képernyő alján lévő balra és jobbra nyilakat.

Az eseményeknek és a figyelmeztetéseknek két típusa van:

- A piros négyzetben megjelenített szimbólumok forgalmi események. A navigációs eszköz újratervezhet, hogy elkerülje azokat.
- A piros háromszögben megjelenített szimbólumok az időjárásra vonatkoznak. A készülék nem tervez újra e figyelmeztetések elkerülésére.

A forgalmi események szimbólumai:

| æ        | Baleset                   |
|----------|---------------------------|
| ×        | Útmunkálatok              |
| IIř      | Egy vagy több sáv lezárva |
| 222      | Út lezárva                |
| !        | Forgalmi esemény          |
| <b>F</b> | Forgalmi dugó             |

Az időjárásról szóló szimbólumok:

| $\boldsymbol{\triangle}$ | Köd  |
|--------------------------|------|
|                          | Eső  |
|                          | Szél |
|                          | Jég  |
|                          | Нó   |

đ

**Megjegyzés**: Az elkerült esemény szimbóluma látható minden olyan forgalmi eseménynél, amelyet a forgalom szolgáltatás segítségével Ön elkerül.
# Forgalom menü

A Forgalom menü megnyitásához érintse meg a Forgalom sávot a vezetőnézetben, majd érintse meg az **Opciók** elemet, vagy érintse meg a **Forgalom** opciót a Szolgáltatások menüben.

A következő nyomógombok állnak rendelkezésre:

|                                           | Ezt a gombot érintse meg egy új útvonal tervezéséhez a legfrissebb forgalmi<br>adatok alapján.                                        |
|-------------------------------------------|----------------------------------------------------------------------------------------------------|
| elkerül                                   |                                                                                                    |
| <b>P</b>                                  | Ezt a gombot érintse meg az Ön otthonától a munkahelyéig és visszafelé<br>vezető leggyorsabb útvonal kiszámításához.                  |
| Otthon-munka<br>forgalom                  |                                                                                                    |
|                                           | Ezt a gombot érintse meg az útvonal forgalmi eseményeinek áttekintéséhez.                                                             |
|                                           | Érintse meg a bal és a jobb oldali gombokat a többi esemény adatainak<br>megtekintéséhez.                                             |
| Forgalom<br>megjelenítése az<br>útvonalon | Érintse meg az <b>Újratervez</b> opciót az útvonal újratervezéséhez és a térképen<br>látható forgalmi esemény kikerüléséhez.          |
|                                           | Ezt a gombot érintse meg a térkép böngészéséhez és a térképen megjelenő<br>forgalmi események megtekintéséhez.                        |
| Térkép<br>megtekintése                    |                                                                                                    |
|                                           | Ezt a gombot érintse meg azon beállítások módosításához, amelyek<br>meghatározzák a Forgalom szolgáltatás működését az Ön készülékén. |
| Forgalom<br>beállításainak<br>módosítása  |                                                                                                    |
|                                           | Ezt a gombot érintse meg, hogy a készülék felolvassa az útvonalán lévő forgalmi események adatait.                                    |
| Forgalmi infók                            | <b>Megjegyzés</b> : Az adatok felolvasásához az Ön TomTom készülékén egy számítógépes hangnak kell telepítve lennie.                  |
| reioivasasa                               |                                                                                                    |

# Sebességmérő kamerák

### Fontos!

**Fontos**: Ha sípszót hall és a képernyőn semmi sem látható, akkor a készülék rádió üzemmódban van, és a hangjelzés a navigációs eszközből jön. A hangjelzéssel a sebességmérő kamera szolgáltatás figyelmezteti Önt a sebességmérő kamera jelenlétére.

#### A Sebességmérő kamerákról

**Megjegyzés**: A LIVE szolgáltatások nem minden országban vagy régióban állnak rendelkezésre, és nem minden LIVE szolgáltatás áll rendelkezésre az összes országban vagy régióban. Lehet, hogy Ön külföldi utazásai alkalmával veheti igénybe a LIVE szolgáltatásokat. A rendelkezésre álló szolgáltatásokról szóló további információkért lépjen a tomtom.com/services weboldalra.

A Sebességmérő kamerák szolgáltatás a következő út menti kamerák helyeire figyelmezteti Önt:

- Sebességmérő kamerák helyei.
- Baleseti fekete pontok helyei.
- Mobil sebességmérő kamerák helyei.
- Átlagsebességet mérő kamerák helyei.
- Fizetős út kamerák helyei.
- Közlekedési lámpa kamerák helyei.

#### Sebességmérő kamera figyelmeztetések

Alapbeállításban a figyelmeztetéseket a sebességmérő kamerák helyének elérése előtt 15 másodperccel adja a készülék. A másodpercek számának vagy a figyelmeztető hangnak a módosításához érintse meg a **Figyelmeztetések beállításai** elemet a Sebességmérő kamerák menüben.

A készülék háromféleképpen figyelmezteti Önt:

- A készülék figyelmeztető hangot játszik le.
- A sebességmérő kamera típusa és az Ön távolsága a kamera helyétől a Vezetőnézetben látható. Ha van bejelentett sebességkorlátozás az adott kamerához, akkor a sebesség is látható a vezetőnézetben.
- A sebességmérő kamera helye a térképen látható.

**Megjegyzés:** Az átlagsebességet ellenőrző kameráknál ikonok és hangjelzések kombinációja figyelmezteti Önt az átlagsebességet ellenőrző zóna kezdetén, közepén és végén.

### A figyelmeztetések módjának megváltoztatása

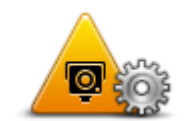

Figyelmeztetések

beállításai

A Mazda NB1 készülék sebességmérő kamerákra való figyelmeztetéseinek módosításához érintse meg a **Figyelmeztetések beállításai** gombot.

Ezután beállíthatja, hogy a sebességmérő kamerákhoz milyen közel figyelmeztesse Önt a készülék, és milyen hangot játsszon le ehhez.

Például a fix telepítésű sebességmérő kamerák megközelítésére való figyelmeztetés hangjának módosításához az alábbiakat kell tennie:

- 1. Érintse meg a Szolgáltatások menüpontot a főmenüben.
- 2. Érintse meg a Sebességmérő kamerák opciót.
- 3. Érintse meg a Figyelmeztetések beállításai opciót.

Megjelenik a sebességmérő kamerák típusainak listája. Egy hangszóró látható azon sebességmérő kameratípusok mellett, amelyekhez figyelmeztetés lett hozzárendelve.

- 4. Érintse meg a Rögzített kamerák opciót.
- 5. Érintse meg a **NEM** opciót, hogy a fix telepítésű sebességmérő kamerákra való figyelmeztetéseket ne kapcsolja ki.
- 6. Másodpercben adja meg azt az időt, amennyivel a kamera elérése előtt kéri a figyelmeztetést. Utána érintse meg a **Következő** gombot.
- 7. Érintse meg a figyelmeztetéshez használni kívánt hangot.

**Tippek**: A figyelmeztető hangok kikapcsolásához érintse meg a **Csend** elemet a fenti 7. lépésben. Egy figyelmeztetés akkor is látható a vezetőnézetben, ha kikapcsolja a figyelmeztető hangot.

8. Érintse meg a Befejezés opciót a módosítások elmentéséhez.

#### Sebességmérő kamerák szimbólumai

A sebességmérő kamerák szimbólumokként láthatók a vezetőnézetben.

Amikor olyan helyhez közeledik, amelyhez figyelmeztetés tartozik, akkor egy szimbólumot fog látni,és egy figyelmeztető hangot fog hallani.

Módosíthatja mind a figyelmeztetés hangját, mind másodpercben azt az időtartamot, amennyivel a helyszín elérése előtt figyelmeztesse Önt a készülék.

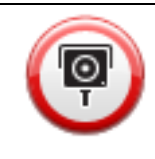

Rögzített sebességmérő kamera

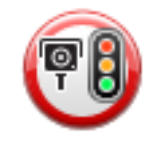

Közlekedési lámpa kamera

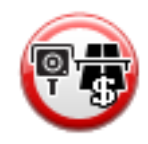

Fizetős út kamera

| (PP      | Korlátozott út kamera - mellékúton van elhelyezve, amely csökkenti a nagyobb<br>út forgalmát |
|----------|----------------------------------------------------------------------------------------------|
| P        | Egyéb kamera                                                                                 |
|          | Gyakori mobilkamera-hely                                                                     |
| PO       | Átlagsebesség ellenőrzése                                                                    |
|          | Baleseti gócpont                                                                             |
| <b>(</b> | Kétirányú sebességmérő kamera                                                                |
|          | Sorompó nélküli vasúti kereszteződés                                                         |
|          | Mobil sebességmérő kamera                                                                    |

# Jelentés nyomógomb

A Jelentés nyomógombnak a Vezetőnézetben való megjelenítéséhez az alábbiakat kell tennie:

1. Érintse meg a Szolgáltatások menüpontot a főmenüben.

- 2. Érintse meg a Sebességmérő kamerák opciót.
- 3. Érintse meg a Jelentés gomb aktiválása opciót.
- 4. Érintse meg a Befejezés opciót.

A jelentés gomb a Vezetőnézet bal oldalán látható, vagy ha már használja a gyors menüt, akkor hozzáadódik a gyors menüben elérhető gombokhoz.

**Tipp:** A jelentés gomb elrejtéséhez érintse meg a **Jelentés gomb letiltása** elemet a Sebességmérő kamerák menüben.

#### Új sebességmérő kamera bejelentése útközben

Sebességmérő kamera útközben történő jelentéséhez tegye az alábbiakat:

1. Érintse meg a vezetőnézetben vagy a gyors menüben látható jelentés nyomógombot, hogy rögzítse a kamera helyét.

Ha a jelentés nyomógombot a sebességmérő kamerára való figyelmeztetés után 20 másodpercen belül érinti meg, akkor a készülék felkínálja a kamera hozzáadásának vagy eltávolításának a lehetőségét. Érintse meg a **Kamera hozzáadása** opciót.

- 2. A bejelentett kamera típusától függően érintse meg a **Rögzített kamera** vagy a **Mobil kamera** opciót.
- 3. Válassza ki a kamera pozícióját a térképen, és erősítse meg, hogy az pontos.
- 4. Érintse meg a bejelentendő rögzített kamera típusát, például kamera közlekedési lámpánál.

**Megjegyzés**: Ha a kiválasztott kameratípushoz sebességkorlátozás is tartozik, akkor beírhatja a sebességet is.

A jelentés létrehozását megerősítő üzenetet lát.

#### Új sebességmérő kamera bejelentése otthonról

Nem kell a sebességmérő kameránál lennie, hogy bejelentsen egy új helyet. Egy új sebességmérő kamera helyének otthonról történő bejelentéséhez az alábbiakat kell tennie:

- 1. Érintse meg a **Szolgáltatások** menüpontot a navigációs készülék főmenüjében.
- 2. Érintse meg a Sebességmérő kamerák opciót.
- 3. Érintse meg a Biztonsági kamera jelentése opciót.
- 4. A sebességmérő kamera típusától függően érintse meg a **Rögzített kamera** vagy a **Mobil kamera** opciót.
- 5. A kurzorral jelölje ki a kamera pontos pozícióját a térképen, majd érintse meg a Befejezés opciót.
- 6. Érintse meg az Igen gombot a kamera pozíciójának megerősítéséhez.
- 7. Érintse meg a bejelenteni kívánt kamera típusát, és ha szükséges, válassza ki a kamerához tartozó sebességkorlátozást.

A jelentés létrehozását megerősítő üzenetet lát.

#### Helytelen kamera-figyelmeztetés jelentése

Olyan kameráról is kaphat figyelmeztetést, amely már nincs ott. Egy helytelen kamera-figyelmeztetés bejelentéséhez az alábbiakat kell tennie:

**Megjegyzés**: Csak akkor jelenthet be egy helytelen kamera-figyelmeztetést, ha a helyszínen tartózkodik.

1. Amíg a hiányzó kamera pozíciójánál van, érintse meg a Jelentés opciót a Vezetőnézetben.

**Megjegyzés**: Ezt a kamerára való figyelmeztetéstől számított 20 másodpercen belül kell megtennie.

2. Érintse meg az Eltávolítás opciót.

#### A bejelenthető rögzített sebességmérő kamerák típusai

Amikor bejelent egy rögzített sebességmérő kamerát, akkor kiválaszthatja a bejelentett rögzített kamera típusát.

Ezek a rögzített sebességmérő kamerák különböző típusai:

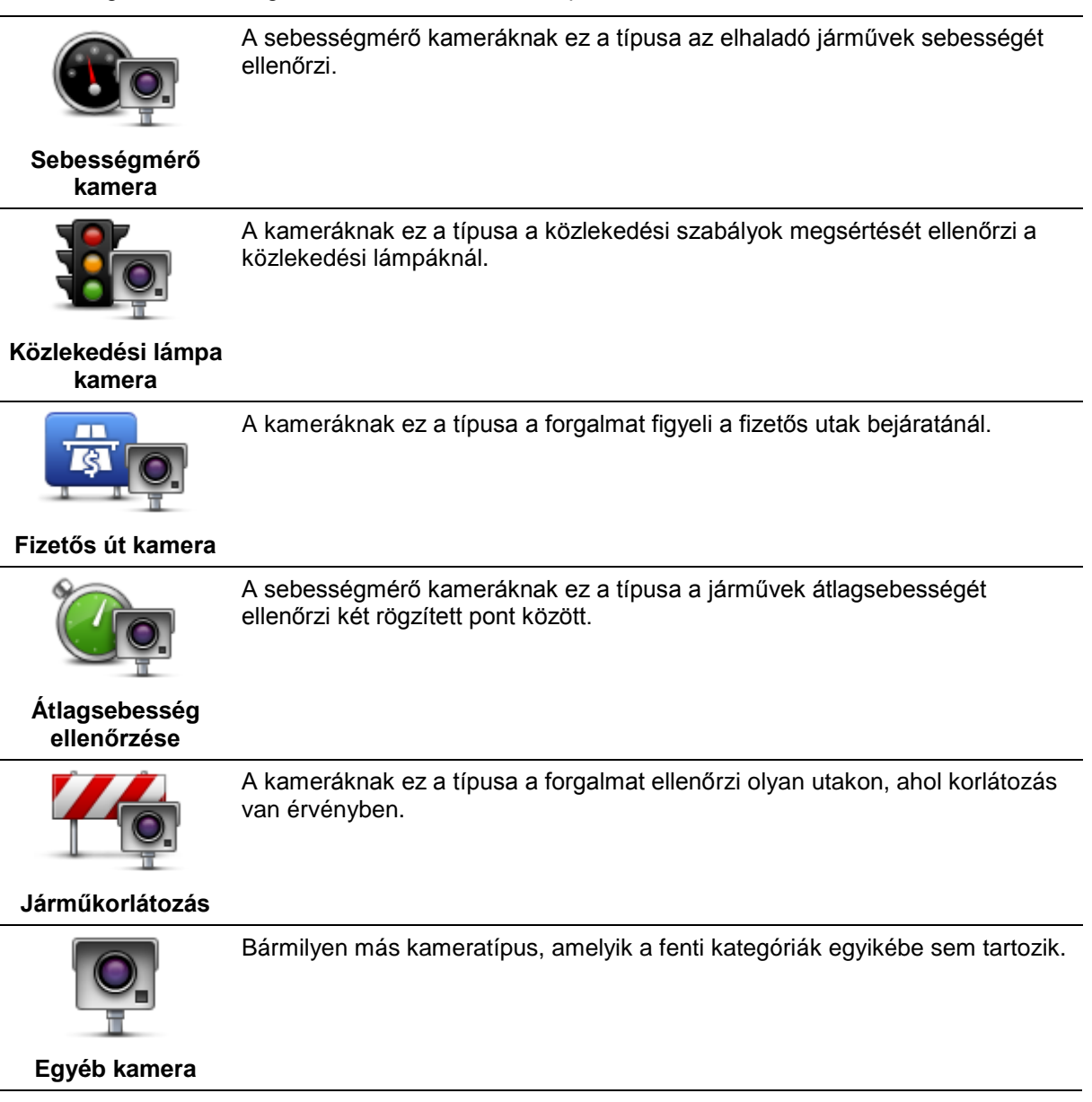

#### Figyelmeztetések átlagsebességet ellenőrző kamerákra

Többféle típusú látható és hallható figyelmeztetés lehetséges, ha átlagsebességet ellenőrző kamerával találkozik.

Mindig figyelmezteti a készülék a zóna kezdetére és végére attól függetlenül, hogy éppen milyen sebességgel halad. A köztes figyelmeztetések - ha vannak ilyenek - 200 méterenként vannak.

Az összes figyelmeztetés leírása következik:

#### Figyelmeztetés a zóna kezdetére

Ahogy közeledik egy átlagsebességet ellenőrző zónához, egy vizuális figyelmeztetést fog látni a vezetőnézet bal felső sarkában, alatta mutatva a kameráig lévő távolságot. Egy hangos figyelmeztetést fog hallani.

Egy kis ikont is fog látni az úton, amely az átlagsebességet ellenőrző kamera pozícióját mutatja a zóna kezdetén.

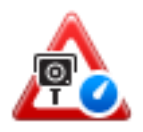

#### Köztes figyelmeztetés - 1-es típus

Amikor már a sebességellenőrző zónában van, ha nem hajt túl gyorsan, és már megtörtént a zóna kezdetét jelző figyelmeztetés, akkor egy vizuális figyelmeztetést fog látni a vezetőnézetben. Ez emlékezteti Önt arra, hogy még a sebességellenőrző zónában van.

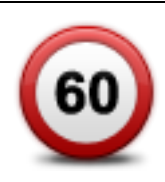

#### Köztes figyelmeztetés - 2-es típus

Amikor már a sebességellenőrző zónában van, ha a megengedett sebességnél gyorsabban hajt, és már megtörtént a zóna kezdetét jelző figyelmeztetés, akkor egy vizuális figyelmeztetést fog látni a vezetőnézetben, amely mutatja a megengedett sebességet. Egy halk hangfigyelmeztetést is fog hallani. Ezek a figyelmeztetések emlékeztetik Önt arra, hogy lassítson le...

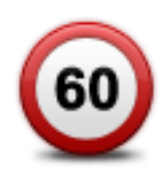

#### Köztes figyelmeztetés - 3-as típus

Amikor már a sebességellenőrző zónában van, ha a megengedett sebességnél gyorsabban hajt, és még nem történt meg a zóna kezdetét jelző figyelmeztetés, akkor egy vizuális figyelmeztetést fog látni a vezetőnézetben, amely mutatja a megengedett sebességet. Egy erős hangos figyelmeztetést is fog hallani.

Ezek a figyelmeztetések csak az ELSŐ köztes ponton fordulnak elő, és arra emlékeztetik Önt, hogy lassuljon le...

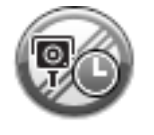

#### Figyelmeztetés a zóna végére

Ahogy közeledik egy átlagsebességet ellenőrző zóna végéhez, egy vizuális figyelmeztetést fog látni a vezetőnézetben, alatta a kameráig lévő távolsággal. Egy hangos figyelmeztetést fog hallani.

Egy kis ikont is fog látni az úton, amely az átlagsebességet ellenőrző kamera pozícióját mutatja a zóna végén.

# Sebességmérő kamerák menü

A sebességmérő kamerák menüjének megnyitásához érintse meg a **Szolgáltatások** menüpontot a főmenüben, majd érintse meg a **Sebességmérő kamerák** opciót.

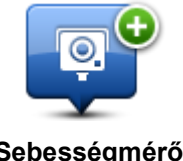

Ezt a gombot érintse meg a sebességmérő kamera helyének bejelentéséhez.

Sebességmérő bejelentése

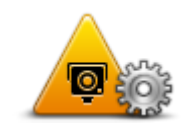

Ezt a gombot érintse meg a várt figyelmeztetések és az egyes figyelmeztetések hangjának beállításához.

Figyelmeztetések beállításai

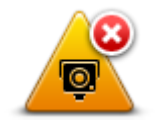

Ezt a gombot érintse meg a biztonsági figyelmeztetések letiltásához.

Figyelmeztetések letiltása

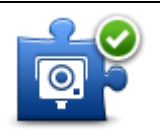

Jelentés gomb aktiválása Ezt a gombot érintse meg a <u>Jelentés gomb</u> engedélyezéséhez. A Jelentés gomb látható lesz a vezetőnézetben vagy a gyors menüben.

Amikor a jelentés gomb látható a vezetőnézetben, akkor ez a nyomógomb **a** Jelentés gomb letiltására változik.

# Időjárás

# Az időjárásról

Megjegyzés: Csak LIVE készülékeken elérhető.

A TomTom Időjárás szolgáltatás részletes időjárás-jelentést és 5-napos időjárás-előrejelzést biztosít a városokra. Az adatok a helyi időjárás-állomásokról származnak, és óránként frissülnek.

| MON 🗞 11°C 19°C 🕒 | Cloudy, the odd shower |        |
|-------------------|------------------------|--------|
| TUE 🖄 11°C 18°C 🕥 |                        |        |
|                   | Precipitation          | 5 mm   |
| WED 🙆 10°C 19°C 争 | Chance                 | 85%    |
|                   | Possibility of sun     | 70%    |
| THU 🙆 11°C 20°C 🕀 | UV Index               | 3      |
| FRI ( 11°C 20°C ) | Wind speed             | 10 mph |

**Megjegyzés**: A rendelkezésre álló szolgáltatásokról további információkért lépjen a tomtom.com/services weboldalra.

#### Időjárás-jelentés kérése

Egy adott helyre, például a végső úti céljának városára vonatkozó időjárás-jelentés kéréséhez a következőket kell tennie:

- 1. Érintse meg a Szolgáltatások menüpontot a főmenüben.
- 2. Érintse meg az Időjárás opciót.
- 3. Érintse meg az **Időjárás az Ön közelében** vagy az **Időjárás az úti cél közelében** opciót, hogy közvetlenül az időjárás-összesítésbe lépjen.
- 4. Érintse meg az **Időjárás más hely közelében** opciót, ha más helyet szeretne kiválasztani, például egy címet, az otthonát, egy Kedvencet vagy egy ÉP-ot.

Egy összesített időjárás-jelentés jelenik meg a megadott helyre. Érintse meg a hét bármelyik napját a részletes időjárás-jelentéshez.

#### Helyek típusai

Különböző típusú helyekre kérhet időjárás-jelentést. Az alábbi típusú helyek állnak rendelkezésre:

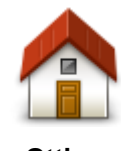

Ezt a gombot érintse meg, ha az otthona helyét szeretné kiválasztani.

Otthon

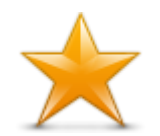

Kedvenc

Ezt a gombot érintse meg egy cím megadásához.

Cím

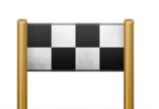

Ezt a gombot érintse meg egy helynek a legutóbbi úticélok listájából való kiválasztásához.

Ezt a gombot érintse meg, ha egy Kedvenc helyét szeretné kiválasztani.

# Legutóbbi úticél

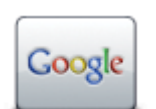

Ezt a gombot érintse meg egy helynek a helyi kereséssel való kiválasztásához.

#### Helyi keresés

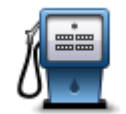

Ezt a gombot érintse meg, ha egy Érdekes pontot (ÉP) szeretne kiválasztani.

### Érdekes pont

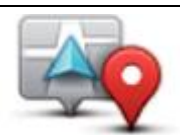

Ezt a gombot érintse meg, ha az aktuális pozícióját szeretné kiválasztani.

# Saját hely

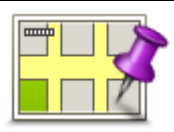

Ezt a gombot érintse meg, ha egy pontot szeretne kiválasztani a térképen.

#### Mutatás térképen

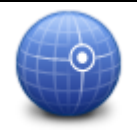

Ezt a gombot érintse meg, ha szélességi és hosszúsági koordináták megadásával akar megadni egy térképhivatkozást.

Szélesség Hosszúság

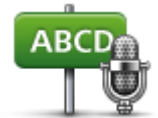

Ezt a gombot érintse meg egy cím bemondással való megadásához.

Bemondott cím

# **TomTom HOME**

# A TomTom HOME programról

A TomTom HOME programmal regisztrálhatja és menedzselheti navigációs készülékét, ingyenes frissítéseket kaphat és új szolgáltatásokat vásárolhat. Érdemes gyakran csatlakoztatni a készüléket a HOME-hoz, hogy a következőket tehesse:

- A készülékhez rendelkezésre álló legújabb térkép letöltése ingyenes, ha a vásárlástól számított 60 napon belül csatlakoztatja készülékét a TomTom HOME-hoz.
- Ingyenes frissítések letöltése a készülékre, beleértve a Map Share frissítéseket és a termékhez tartozó egyéb szolgáltatásokat.
- Új elemek, például térképek, hangok és ÉP-ok hozzáadása a készülékhez, valamint TomTom szolgáltatások vásárlása és előfizetéseinek menedzselése.
- Az Ön térképjavításainak és egyéb tartalmaknak a megosztása a TomTom közösséggel.
- A készülék biztonsági másolatának létrehozása és visszaállítása.

A HOME program használata során a HOME súgójában segítséget is kaphat arról, amit csinál. Egyéb olyan dolgokról is olvashat benne, amelyeket a HOME el tud végezni Önnek.

**Tipp**: Azt ajánljuk, hogy szélessávú internetcsatlakozást használjon, amikor navigációs készülékét a HOME programhoz csatlakoztatja.

#### A TomTom HOME telepítése

Az alábbi lépések Windows XP operációs rendszerre és Internet Explorer böngészőre vonatkoznak. Amennyiben másik böngészőt vagy operációs rendszert használ, további tájékoztatásért keresse fel a tomtom.com/support weboldalt.

A TomTom HOME alkalmazásnak az Ön számítógépére telepítéséhez az alábbiakat kell tennie:

- 1. Csatlakoztassa a számítógépét az Internethez.
- 2. A TomTom HOME legújabb verziójának letöltéséhez kattintson az alábbi hivatkozásra.

tomtom.com/home

- 3. Javasoljuk, hogy a fájlt töltse le számítógépére a Mentés lehetőséget választva.
- 4. A letöltés befejeződésekor kattintson a Megnyitás gombra.
- 5. Ha véletlenül bezárta a Letöltés kész ablakot, keresse meg a számítógépre mentett **TomTomHOME2winlatest.exe** fájlt, majd duplán kattintson rá.
- 6. Ha biztonsági üzenet jelenik meg, kattintson a Futtatás elemre.
- 7. Kattintson a **Tovább**, majd a **Telepítés** gombra.

A számítógép elindítja a telepítést.

8. A telepítés befejeződésekor kattintson a **Befejezés** gombra.

#### MyTomTom előfizetés

A tartalmak és szolgáltatások TomTom HOME programon keresztüli letöltéséhez rendelkeznie kell egy MyTomTom előfizetéssel. Létrehozhat egy előfizetést, amikor elkezdi használni a TomTom HOME programot.

Megjegyzés: Ha több TomTom készüléke van, akkor mindegyikhez szüksége van külön MyTomTom előfizetésre.

Ha rendelkezik MyTomTom előfizetéssel, az alábbi szolgáltatásokhoz online a HOME, illetve a tomtom.com MyTomTom részének segítségével férhet hozzá:

- Szolgáltatások kattintson a TomTom weboldalán a Szolgáltatások lehetőségre az olyan szolgáltatásokra való előfizetéshez, mint például a valós idejű forgalmi információk és a biztonsági kamerák adatai.
- Hírlevelek kattintson a TomTom weboldalán a MyTomTom, majd az Előfizetői fiók adatai elemre a hírlevél-előfizetések kezeléséhez és a termékhírek nyelvének beállításához
- Támogatás kattintson a TomTom weboldalán a Kérdéseim elemre az esettörténet és a TomTommal a weboldalon keresztül a technikai támogatással kapcsolatosan folytatott e-mail kommunikáció megtekintéséhez. Ezeket az eseteket új adatokkal is frissítheti.
- Megrendelések kattintson a Saját megrendelések elemre a TomTom honlapon, hogy megtekintse a TomTom honlapon megrendelt tételeket, és a saját megrendeléseinek történetét.
- TomTom Map Share térképjavítások jelentése és letöltése a Map Share közösséghez a HOME szolgáltatáson keresztül történő csatlakozás segítségével. Utána Ön is profitálhat a térképhibák például a hiányzó utcák vagy a hibás vezetési utasítások - megosztott bejelentéséből.
- Letöltés ingyenes letöltés a TomTom HOME segítségével.

#### A készülék frissítése

Mielőtt elkezdené a műveletet, készítsen biztonsági másolatot a készüléken és a memóriakártyán tárolt adatokról. További információért lásd: <u>Biztonsági másolat készítése a készüléken tárolt</u> adatokról.

Ellenőrizheti, hogy a térképekhez, szolgáltatásokhoz vannak-e frissítések, illetve egyéb, ingyenes vagy megvásárolható elemek. Az alábbiakban a készüléken található TomTom alkalmazás frissítésére vonatkozó utasításokat találja.

Frissített alkalmazásverzió rendelkezésre állásának ellenőrzéséhez tegye az alábbiakat:

- 1. Helyezze be a memóriakártyát a számítógéphez csatlakoztatott kártyaolvasóba.
- 2. Várja meg, amíg a TomTom HOME elindul.
- 3. Ha a HOME nem ellenőrzi automatikusan a frissítéseket, akkor kattintson a HOME menüjében a **Saját eszköz frissítése** opcióra.

Megjegyzés: korábban letöltött alkalmazás telepítéséhez kattintson a Forgalom, Hangok, Biztonsági kamerák, stb. > Elemek a saját számítógépen lehetőségre.

- 4. Ha rendelkezésre áll új alkalmazás, az a következő képernyőn látható.
- 5. Válassza ki az új alkalmazást, majd kattintson a Frissítések letöltése elemre.

A HOME letölti a kiválasztott elemeket...

- 6. A HOME ezután telepíti a kiválasztott elemeket a memóriakártyára.
- 7. Kattintson a Befejezés opcióra.

8. Kattintson a HOME menüben a **Készülék > Készülék lekapcsolása** elemre. Ezután megszüntetheti a kártya és a számítógép kapcsolatát.

# A HOME súgójának bemutatása

A TomTom HOME súgójának témái között sokkal több információt találhat arról, hogyan segíthet Önnek a HOME a navigációs készülékén lévő tartalmak és szolgáltatások kezelésében.

A következőkről is tájékozódhat:

- A memóriakártya inicializálása
- Kártyaolvasó használata
- Készülék-előfizetés kombináció frissítése
- A TomTom Útvonaltervező
- Ingyenes vagy megosztott hangok, képek és szimbólumok letöltése
- Témák és bővítések telepítése

A saját ÉP-ok, témák, beszédhangok, útvonalak, színsémák, szimbólumok és hangok létrehozásának ismertetését lásd a <u>create.tomtom.com</u> honlapon.

# Ügyfélszolgálat

# Segítség a navigációs készülék használatához

További segítséghez látogasson el a tomtom.com oldalra és kattintson a Támogatás opcióra.

# Állapot és információk

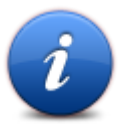

Ezt a nyomógombot érintse meg az Állapot és információk menü megnyitásához.

Állapot és információk

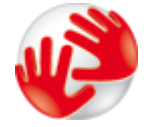

Ezt a nyomógombot érintse meg a készülék műszaki adatainak megtekintéséhez, amilyenek például a készülék gyári száma és a fő TomTom alkalmazás verziója.

Verzióinformációk

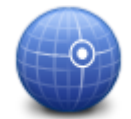

Ezt a nyomógombot érintse meg a GPS-vétel aktuális állapotának megtekintéséhez.

**GPS-állapot** 

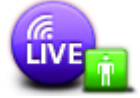

Ezt a nyomógombot érintse meg a TomTom szolgáltatások előfizetéseinek állapot-ellenőrzéséhez.

Saját szolgáltatások Megjegyzés: Csak LIVE készülékeken elérhető.

# Kiegészítés és szerzői jogok

#### Fontos biztonsági megjegyzések és figyelmeztetések

#### Globális helymeghatározó rendszer

A globális helymeghatározó rendszer (Global Positioning System = GPS) egy műholdakon alapuló rendszer, amely a hely és az idő meghatározására alkalmas adatokat szolgáltat az egész Földön. A GPS működtetését és ellenőrzését az Amerikai Egyesült Államok kormánya kizárólagos felelőssége alatt végzik, amely felelős a rendelkezésre állásáért és pontosságáért. A GPS rendelkezésre állásában és pontosságában vagy a környezeti körülményekben bekövetkező bármilyen változás hatással lehet a TomTom készülék működésére. A TomTom nem vállal semmilyen felelősséget a GPS rendelkezésre állására és pontosságára.

#### Használja körültekintően

A TomTom készülék navigációra való használata mellett Önnek a szükséges gondossággal és figyelemmel kell vezetnie.

#### Repülőgépek és kórházak

Az antennával rendelkező eszközök használata meg van tiltva a legtöbb repülőgépen, sok kórházban és egyéb helyeken. A TomTom készüléket nem szabad ilyen környezetben használni.

#### Hogyan használja a TomTom az Ön adatait?

Ahhoz, hogy a TomTom termékeket és szolgáltatásokat tudjon Önnek nyújtani, szükség van az Ön személyes adataira. A termékek és a szolgáltatások magukban foglalják a letölthető térképeket, a LIVE szolgáltatásokat és a technikai támogatást. A TomTom eleget tesz az Európai Unió és az egyéb helyi jogszabályok adatvédelmi előírásainak. Ennek megfelelően a TomTom az Ön adatait csak arra a célra és időtartamra használhatja, amelyre megszerezte. A TomTom védi az Ön adatait az esetleges visszaélések ellen. Amennyiben a TomTomnak szüksége van az Ön helyének adataira, ehhez előre engedélyt kérünk, amelyet Ön bármikor visszavonhat. Mivel a felhasználói dokumentáció kizárólag a kiadás időpontjában érvényes információkat tartalmazza, az aktuális és részletes információkat a tomtom.com/privacy weboldalon találja.

#### **CE-jelzés**

Ez a készülék lakossági, kereskedelmi, közlekedési vagy könnyű ipari környezetben használva megfelel a CE-jelzés követelményeinek, eleget tesz a vonatkozó EU-jogszabályok minden ide vágó rendelkezésének.

# €0682

#### **R&TTE irányelv**

A TomTom ezennel kijelenti, hogy a TomTom személyi navigációs eszközök és kiegészítőik megfelelnek az 1999/5/EC EU irányelv alapvető követelményeinek és egyéb rá vonatkozó rendelkezéseinek. A megfelelőségi nyilatkozat a következő helyen található: tomtom.com/legal.

#### Fajlagos elnyelési szint (SAR) megfelelőség

Ez a GPS navigációs rendszer egy rádióadóból és egy vevőből áll. A készülék tervezése és gyártása folytán nem haladja meg a rádióhullámoknak való kitettségre vonatkozó, az amerikai kormány Szövetségi Kommunikációs Bizottsága által meghatározott emissziós határértéket.

Az irányelvek alapjául a független tudományos szervezetek által végzett, a tudományos kutatások időről időre történő, alapos elemzése során kifejlesztett standardok szolgálnak. Az előírások olyan biztonsági ráhagyásokat tartalmaznak, amelyek minden személy védelmét szolgálják, életkortól és egészségi állapottól függetlenül. A vezeték nélküli handset készülékekre vonatkozó előírásokban alkalmazott mértékegység az ún. fajlagos elnyelési szint (SAR). A tesztek elvégzése az FCC által az egyes modellekre meghatározott pozíciókban és helyeken (pl. testen viselve) zajlik.

#### Szívritmus-szabályozók

A szívritmus-szabályozók gyártói ajánlása szerint a szívritmus-szabályozóval való esetleges interferencia elkerülése érdekében legalább 15 cm távolságot kell tartani a vezeték nélküli kézikészülék és a szívritmus-szabályozó között. Ezek az ajánlások egybevágnak a független kutatásokkal és a Wireless Technology Research ajánlásaival.

#### Irányelvek szívritmus-szabályozóval élők számára

A BEKAPCSOLT készüléket MINDIG tartsa 15 cm-nél távolabb a szívritmus-szabályozótól.

A készüléket ne tegye a ruházata belső zsebébe, vagy mellmagasságban lévő egyéb zsebébe.

Ha bármilyen oka van interferencia fennállásának feltételezésére, kapcsolja KI a készüléket.

#### Egyéb orvosi készülékek

Forduljon a kezelőorvosához vagy az orvosi készülék gyártójához annak meghatározására, hogy a vezeték nélküli termék üzemeltetése zavaró hatással lehet-e az orvosi készülékre.

#### Csatlakoztatott hálózatok

A GSM modullal ellátott készülékek a következő hálózatokhoz való kapcsolódásra szolgálnak:

GSM/GPRS 900/1800

#### Sugárzási határértékek

Ez az eszköz megfelel az ellenőrizetlen környezetre vonatkozó sugárzási határértékeknek. Annak érdekében, hogy elkerülje a rádiófrekvenciás besugárzás határértékeinek túllépését, normál működés közben senki se legyen 20 cm-nél (8 hüvelyknél) közelebb az antennához.

#### Ez a dokumentum

Ez a kézikönyv nagy gondossággal készült. A folyamatos termékfejlesztés miatt előfordulhat, hogy egyes információk nem teljesen naprakészek. Az ebben a dokumentumban található információk előzetes értesítés nélkül módosíthatók.

A TomTom nem vállal felelősséget a benne lévő műszaki vagy szerkesztési hibákért vagy kihagyásokért; sem ezen anyag tartalmából vagy használatából eredő károkért. Ez a dokumentum szerzői joggal védett információkat tartalmaz. A dokumentum semmilyen része sem fénymásolható és más módon sem reprodukálható a TomTom N.V. előzetes írásos beleegyezése nélkül.

#### ModelInevek

1MI00, 1MI01, 1MI011

# Szerzői jogi megjegyzések

#### Szerzői jogi megjegyzések

© 2012 TomTom N.V., Hollandia. A TomTom®, és a "két kéz" embléma, többek között, a TomTom N.V. vagy leányvállalatai védjegye. A termékre vonatkozó garanciáról és a végfelhasználói licencszerződésekről részleteket a folyamatosan frissített <u>tomtom.com/legal</u> oldalon olvashat.

Ordnance Survey © Crown Copyright licencszám: 100026920. Data Source © 2012 TomTom Minden jog fenntartva.

Bizonyos képek a NASA Earth Observatory rendszeréből származnak. A NASA Earth Observatory célja, hogy szabadon elérhető internetes oldalt hozzon létre, ahol a nyilvánosság új műholdas képekhez és tudományos információkhoz juthat a bolygónkkal kapcsolatban.

Elsődlegesen a Föld éghajlat- és környezetváltozására összpontosítanak: earthobservatory.nasa.gov

A Linotype, a Frutiger és a Univers a Linotype GmbH által az Egyesült Államok Szabadalmi- és Védjegy-hivatalánál bejegyzett védjegyei, illetve egyéb joghatóságok területén is bejegyzés alatt állhatnak.

Az MHei a The Monotype Corporation védjegye, illetve bizonyos joghatóságok területén bejegyzés alatt állhat.

Copyright © 2001-2010 VoiceBox Technologies, Inc. Bejegyezve az Egyesült Államok Szabadalmi és Védjegy Hivatalánál. Minden jog fenntartva.

Copyright © 2002-2012 Nuance Communications, Inc. Minden jog fenntartva. A Nuance® a Nuance Communications, Inc. bejegyzett védjegye, és azt licenc értelmében használjuk. Az SVOX az SVOX AG bejegyzett védjegye, és azt licenc értelmében használjuk.

Copyright © 1996 - 2009, Daniel Stenberg, <daniel@haxx.se>. Minden jog fenntartva.

Copyright © 1998, 1999, 2000 Thai Open Source Software Center Ltd and Clark Cooper Copyright © 2001, 2002, 2003, 2004, 2005, 2006 Expat maintainers.

Copyright © 1998-2003 Daniel Veillard. Minden jog fenntartva.

Copyright © 1995-1998 Eric Young (eay@cryptsoft.com). Minden jog fenntartva.

Copyright © 1998 Red Hat Software

Copyright © 1991-2, RSA Data Security, Inc. Created 1991. Minden jog fenntartva.

Copyright © 2002, Xiph.org Foundation

#### Szoftverlicencek

A jelen termékben található szoftverre a GNU Általános Nyilvános Licenc version2 (GPL v2), és a GNU Könyvtári Általános Nyilvános Licenc Version 2.0 (LPGL v2) és a GNU Könyvtári Általános Nyilvános Licenc Version 2.1 (LGPL v2.1) vonatkozik. Az ilyen szoftver több személy szerzői jogi védelme alá esik.

A GPL v2, az LGPL v2 vagy az LPGL v2.1 feltételeire vonatkozóan lásd: http://www.gnu.org/licenses/old-licenses/gpl-2.0.html, http://www.gnu.org/licenses/old-licenses/lgpl-2.0.html és http://www.gnu.org/licenses/old-licenses/lgpl-2.1.html.

A GPL/LGPL szoftver forgalmazása abban a reményben történik, hogy az hasznosnak minősül, de azzal kapcsolatban NINCSEN SEMMILYEN GARANCIAVÁLLALÁS; még származékos garanciavállalás sem a FORGALOMBA HOZHATÓSÁGRA, sem a RENDELTETÉSRE VALÓ ALKALMASSÁGRA vonatkozóan. A teljes kapcsolódó forráskód beszerezhető tőlünk a termék átadásától számított legalább három (3) éves időszakon belül. Kérésre elküldjük Önnek az adott forráskódot tartalmazó CD-lemezt. Továbbá a termékben található szoftver nyílt forráskódú szoftvert is tartalmaz (a GPLv2, LPGLv2 és LGPLv2.1 licenc hatálya alá tartozón felül), amelyre BSD, MIT, zlib/libpng licenc vonatkozik.

Ez a szoftver az OpenSSL Project által fejlesztett szoftvert tartalmaz, amelyet az OpenSSL Toolkit használ. (http://www.openssl.org/). Továbbá a termék a következő harmadik féltől származó szoftvereket is tartalmaz: Blowfish (The Blowfish Encryption Algorithm), ClipUtils (The Cohen-Sutherland line clipping algorithm),

CoRDiC (Coordinate Rotation Digital Computer), Coroutine, MD5 (MD5 message-digest algorithm) és Ogg-Vorbis (Tremor-variable).